# FAOSTAT利用マニュアル

2016年6月16日 (公社)国際農林業協働協会 Ver. 4.3

### 目次

- 1. FAOSTATについて
- 2. FAOSTATへのアクセス
- 3. FAOSTATの構成
- 4. Download Data (Standard Download)の見方
- 5. Download Data (Standard Download)の使い方(演習)
- 6. Browse Data(By Domain)の見方
- 7. Browse Data(By Country/Region)見方
- 8. Browse Data(By Ranking) 見方
- 9. Compare Dataの見方
- 10. Search Dataの見方
- 11. Analysisの見方
- 12. Methods & Standardsの内容
- 13. その他の主なFAO統計データベース
- 14. FAOSTATに関するお問い合わせ
- 15. FAO寄託図書館のご案内

### 1. FAOSTATについて

- FAOSTAT:国際連合食糧農業機関(FAO)が運営する世界 最大かつ包括的な食料・農林水産業関連のオンライン統計 データベース。
- 280の国と地域のデータが1961年から3ヵ国語(英語・仏語・西語)で納められており、インターネットを通じてどなたでも自由に利用可能。
- 2012年5月から新FAOSTAT第1版の運用が開始。 現在はさらにリニューアルされた第3版が運用中。

### 1. FAOSTATについて(2)

### 利用に当たって

- FAOの統計は、各国政府機関等から集めた調査結果や、FAOが独自に収集・推計した情報によって作成されています。
- 各国の調査環境や手法は異なっており、統計精度にもばらつきがあります。
- FAOSTATでは、常に現実に近いデータを提供しようとしていることから、データの更新は頻繁に、それも過去にさかのぼって行われています。
- メンテナンスや更新等によって、FAOSTATが利用できない場合があります。
- ブラウザによっては上手く動かないことがあります。いくつかの環境を用意してご利用ください。
- FAOSTATでは、1回当たりの取得データ数に制限があります。

### 2. FAOSTATへのアクセス

### FAO本部トップページ

#### FAO本部トップページ http://www.fao.org を開きます。

#### トップページ上部のメニューにある「 Statistics(統計)」をクリックします。

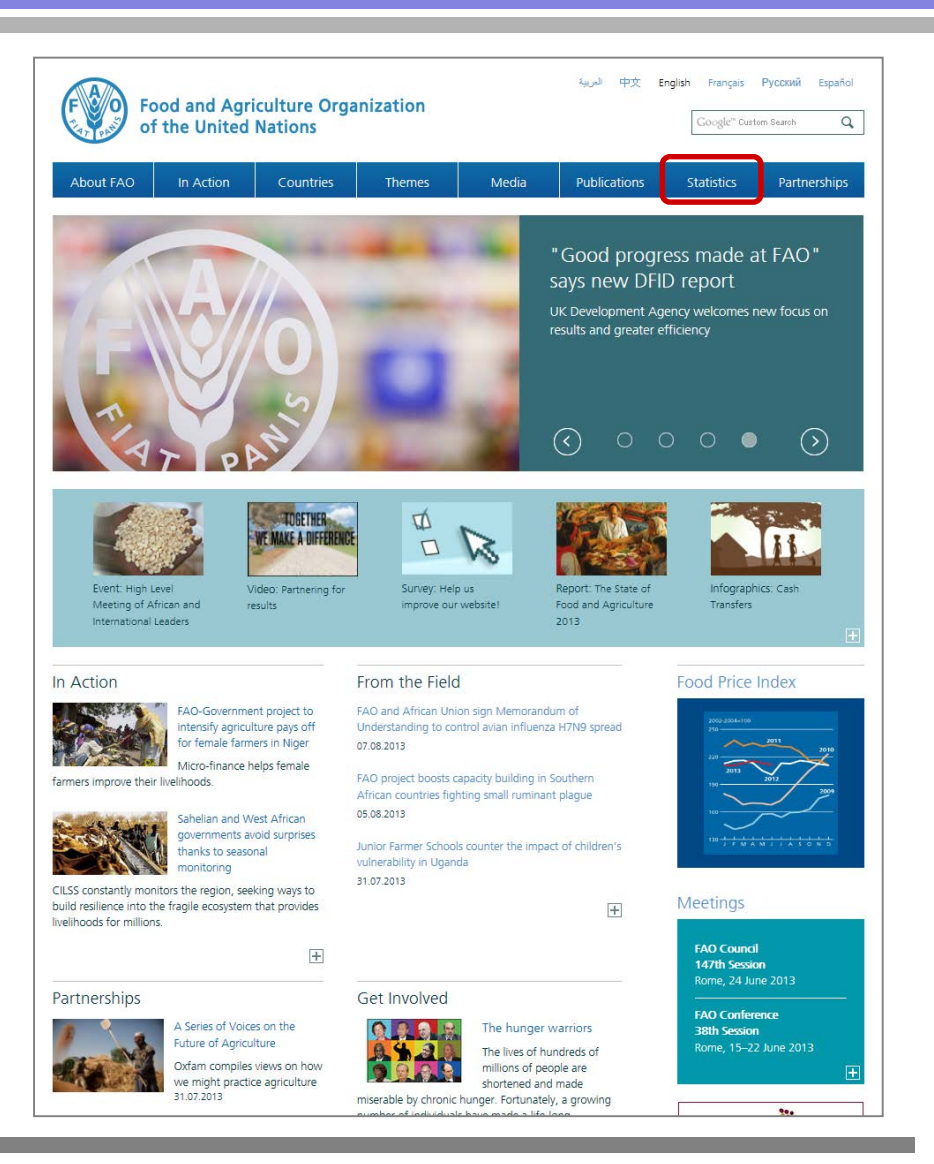

#### FAO寄託図書館

### 2. FAOSTATへのアクセス(2)

#### Statisticsのページ

 「Statistics(統計)」のページ上部の 「Database(データベース)」を選択し ます。

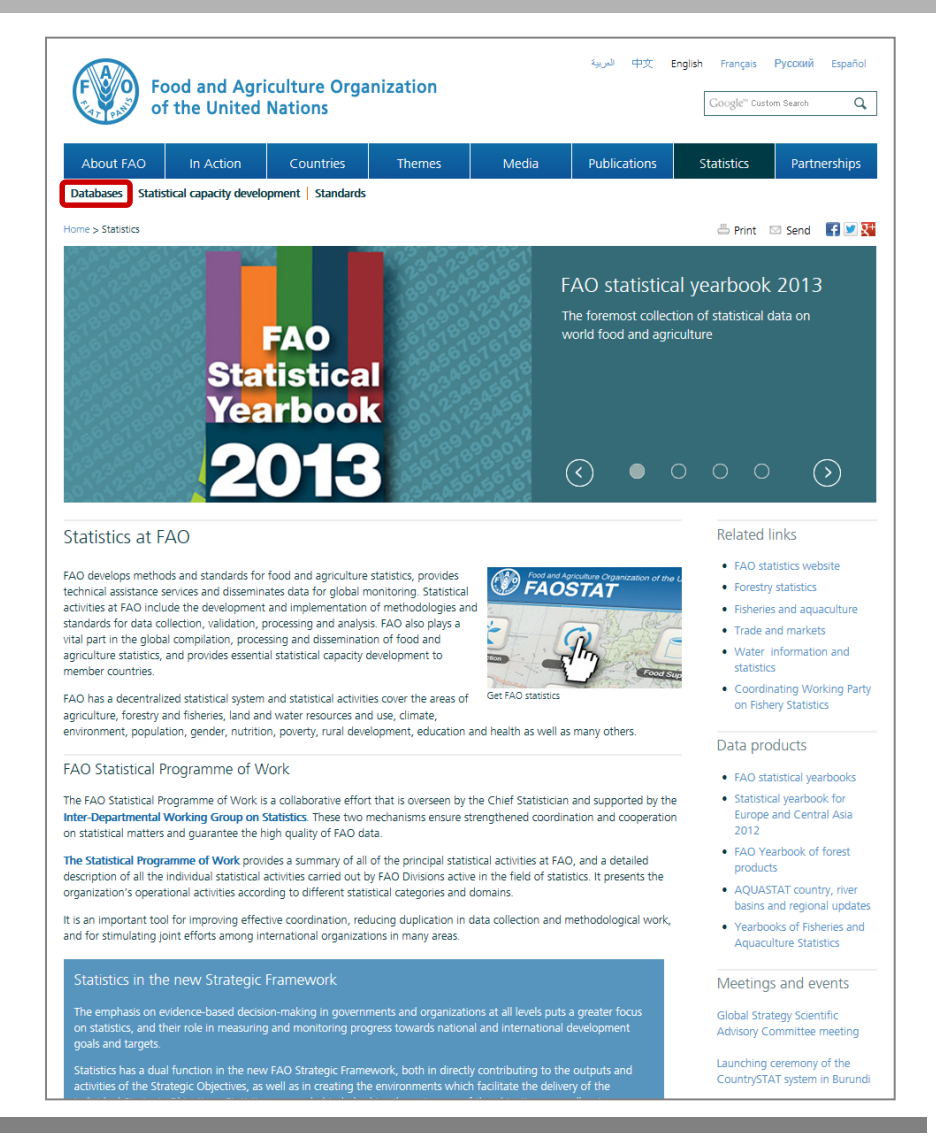

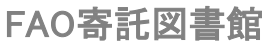

### 2. FAOSTATへのアクセス(3)

#### Databaseのページ

 「Database」のページから 「FAOSTAT」をクリックすると FAOSTATが開きます。

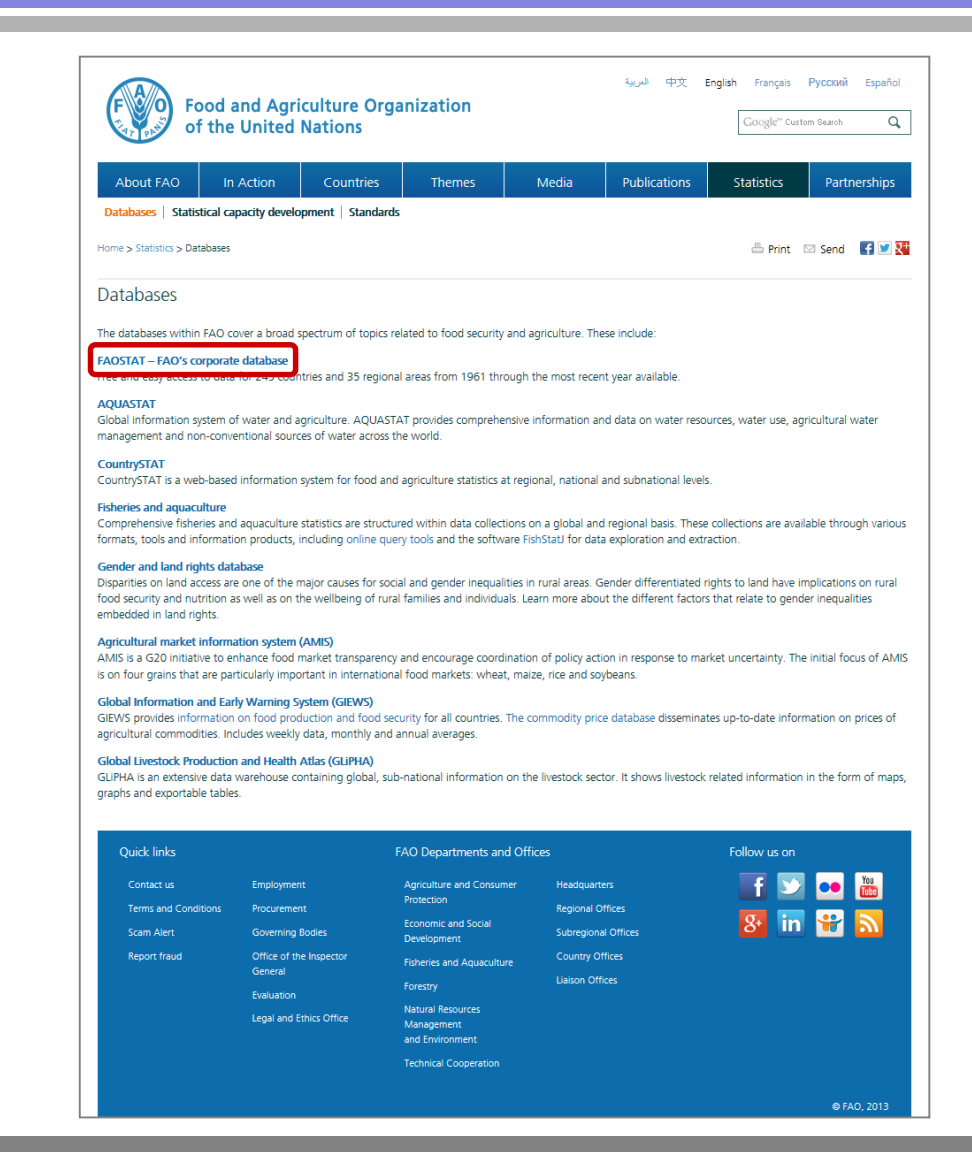

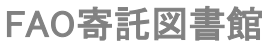

## 3. FAOSTATの構成

### FAOSTATのトップページ

#### http://faostat3.fao.org

- 画面上部のナビゲーションバーから
   データの見方が選択できます。

   詳細は11ページ
- ナビゲーションバーをクリックすると、 収録データの内容(ドメイン)が表示 されます。
- 更新情報や最新ニュース、更新予定 が見られます。
- 公開カレンダーからデータベースの 更新状況を一覧表でご覧いただけま す。

▶ 詳細は次ページ

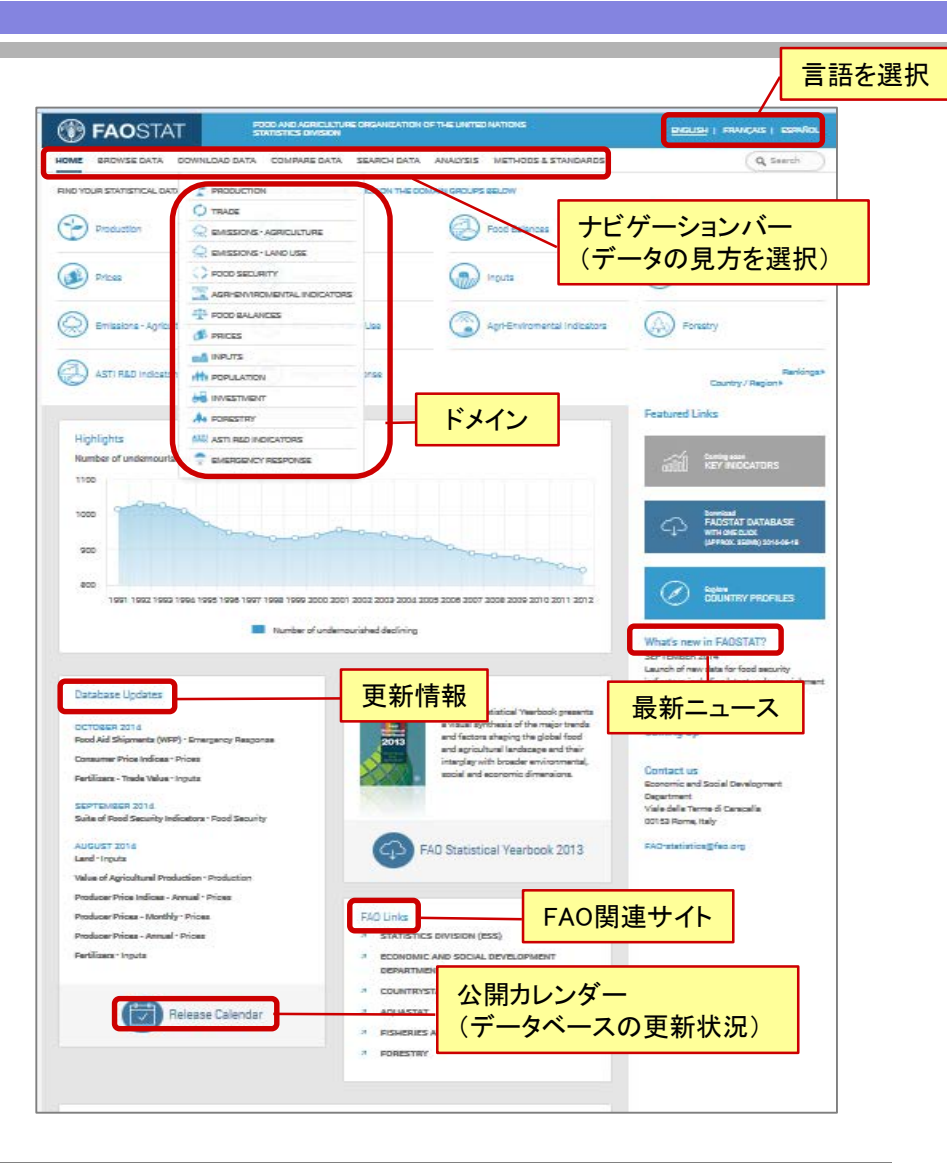

#### 「公開カレンダー」のページ

|                                                            | 目幼玉が口                   |             |                | を回声が         |                |               |              |
|------------------------------------------------------------|-------------------------|-------------|----------------|--------------|----------------|---------------|--------------|
| 更新した項目                                                     | <b></b>                 | 収球牛╹的       | 進定次況           | 次回史新         | ア正日・収録         | <b>K午*</b> 唯正 | <u> </u>     |
| Release Calendar                                           |                         |             |                |              |                | Download      | to Excel     |
| Domain                                                     | Last Release / Revision | Data Status | Reference Year | Next Release | Reference Year | Data Status   | Focal Point  |
| Production                                                 |                         |             |                |              |                |               |              |
| Crops                                                      | 2015-02-04              | final       | 2013           | 2015-07-31   | 2013           | preliminary   | FAOSTAT@fao. |
| Crops processed                                            | 2015-02-04              | final       | 2013           | 2015-12-31   | 2013           | final         | FAOSTAT@fao. |
| Live Animals                                               | 2015-02-04              | final       | 2013           | 2015-07-31   | 2013           | preliminary   | FAOSTAT@fao. |
| Livestock Primary                                          | 2015-02-04              | final       | 2013           | 2015-12-31   | 2013           | final         | FAOSTAT@fao. |
| Livestock Processed                                        | 2015-02-04              | final       | 2013           | 2015-12-31   | 2013           | final         | FAOSTAT@fao. |
| Production Indices                                         | 2015-02-04              | final       | 2013           | 2015-12-31   | 2013           | final         | FAOSTAT@fao. |
| Value of Agricultural Production                           | 2015-02-04              | final       | 2013           | 2015-12-31   | 2013           | final         | FAOSTAT@fao. |
| ▼ Trade                                                    |                         |             |                |              |                |               |              |
| Crops and livestock products                               | 2015-04-14              | final       | 2012           | 2015-11-30   | 2012           | final         | FAOSTAT@fao. |
| Live animals                                               | 2015-04-14              | final       | 2012           | 2015-11-30   | 2012           | final         | FAOSTAT@fao. |
| Detailed trade matrix                                      | 2015-04-15              | final       | 2012           | 2015-11-30   | 2012           | final         | FAOSTAT@fao. |
| Trade Indices                                              | 2013-08-30              | final       | 2011           | 2015-07-31   | 2011           | final         | FAOSTAT@fao. |
| Food Balance                                               |                         |             |                |              |                |               |              |
| Food Balance Sheets                                        | 2015-04-23 / 2015-04-27 | preliminary | 2013           | 2015-12-31   | 2013           | final         | FAOSTAT@fao. |
| Commodity Balances - Crops Primary Equivalent              | 2015-04-23              | preliminary | 2013           | 2015-12-31   | 2013           | final         | FAOSTAT@fao. |
| Commodity Balances - Livestock and Fish Primary Equivalent | 2015-04-23              | preliminary | 2013           | 2015-12-31   | 2013           | final         | FAOSTAT@fao. |
| Food Supply - Crops Primary Equivalent                     | 2015-04-23 / 2015-04-27 | preliminary | 2013           | 2015-12-31   | 2013           | final         | FAOSTAT@fao. |
|                                                            | 2015 04 22 / 2015 04 27 | proliminar: | 2012           | 2015 12 24   | 2012           | final         | ENOSTAT      |

分野ごとの最終更新日や次の更新予定日が確認できます。

データは随時更新されるので、抽出したデータの最終更新日を確認することをおすすめします。
 データを引用する場合は、出典とともにアクセス日も明記してください。

## 3. FAOSTATの構成(3)

#### ナビゲーションバーの内容 **(4**) 6) (3) (2) (5) 💮 **FAO**STAT FOOD AND AGRICULTURE ORGANI ZATION OF THE L ITED NATIONS STATISTICS EIVISION DOWNLOAD DATA **BROWSE DATA** SEARCH DATA ANALYSIS HOME COMPARE DATA METHODS & STANDARDS

- Browse Data(概要データ検索) 選択した項目、国・地域等のデータをグラフや地図に表示。
- Download Data(詳細データ検索)
   旧FAOSTATと同様に詳細データを検索、表示。
- Compare Data(比較データ検索)
   選択した複数の国・地域、品目、内容等の時系列グラフを表示。
- ④ Search Data(項目検索) 検索バーにキーワードを入力すると、関連する統計データー覧を表示。
- ⑤ Analysis(データ分析)
   選択した項目を選択した分析方法に基づき、解析し、グラフに表示。
- 6 Methods & Standards
   用語や品目の定義を掲載。(旧サイトのMetadata)
- ①~⑤はそれぞれ表示方法が違うだけで、基データは同じものです。

## 3. FAOSTATの構成(3)

### FAOSTATの収録データ(ドメイン)

- Production 生産
- Trade 貿易
- Emissions Agriculture 排出量 農業
- Emissions Land Use 排出量 土地利用
- Food Security 食料安全保障
- Agri-environmental indicators 農業環境指標
- Food Balance 食料需給
- Prices 価格
- Inputs 投入(Fertilizers 肥料/Pesticides 農薬/Land 土地)
- Population 人口
- Investment 投資
- Forestry 林産物
- ASTI R&D Indicators 農業研究開発指標
- Emergency Response 緊急支援(WFPによる食料援助)

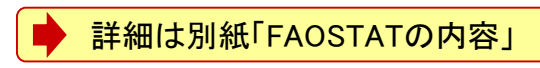

## 4. Download Dataの見方

#### 「Download Data」のページ

| FAOSTAT                 | FOR AND AGRICULTURE<br>STATISTICS DWISTON | ORGANIZATION | OF THE LINETED NATIONS       | ENGLISH   FRANÇAIS   ESPAÑOL |
|-------------------------|-------------------------------------------|--------------|------------------------------|------------------------------|
| ME BROWSEDATA D         | OWNLOAD DATA CIMPAREDATA                  | SEARCH DATA  | ANACYSIS METHODS & STANDARDS | Q Search                     |
| D YOUR STATISTICAL DATE | PRODUCTION 2                              | IDCON THE D  | OMAIN GROUPS BELOW           |                              |
|                         | C TRADE                                   |              |                              | 0                            |
| Production              |                                           |              | Food Balances                | C Food Security              |
|                         |                                           |              |                              |                              |
| Prices                  |                                           |              | (A) inputs                   | Resulation                   |
| 2                       |                                           |              |                              | U and                        |
| 5                       | POOD BALANCES                             |              |                              | 0                            |
| Demissions - Agricult   | S PRICES                                  | Use          | Apt-Environmental Indicators | (G) Forestry                 |
|                         | an inputs                                 |              |                              |                              |
| ASTI R&D Indicator      | H POPULATION                              | 3758         |                              | Ranlings*                    |
|                         |                                           |              |                              |                              |
|                         |                                           |              |                              | Featured Links               |

| Jownload                                     |                                                                                                    |
|----------------------------------------------|----------------------------------------------------------------------------------------------------|
| FAOSTAT Domains                              | Metadata / Production                                                                                                    |
| Food Security     Production                 | FAOSTAT data is organized in domains. Please find below the list of available domains for this group: select one of the boxes to acces<br>the data. |
| Crops<br>Crops processed                     | Tops processed Live Animals Livestock Primary Livestock Processed Production Indices Value of Agricult ドメインを選択すると概要が表示される                           |
| Live Animals                                 |                                                                                                    |
| Livestock Processed                          |                                                                                                    |
| Production Indices                           | INDEX                                                                                                    |
| Value of Agricultural<br>Production<br>Trade | PIN: Agricultural Production Indices     Value of Agricultural Production                                                                           |
| サブドメイン                                       | The Agricultural Production domain covers:                                                                                                    |
| Inputs                                       | Quantity produced                                                                                                    |
| Population                                   | Producer price                                                                                                    |
| Investment                                   | Value at farmgate                                                                                                    |
| Agri-Environmental     Indicators            | Area harvested                                                                                                    |

- ナビゲーションバーから「Download Data(詳細データ検索)」を選択。
- ② その下に出てくる「ドメイン」から目的の項目を選択すると、それぞれのドメインに収録されている内容の概要が表示されます。

ここでは「Production」を選択します。

③ 左メニューに「ドメイン」と「サブドメイン」が表示されます。「サブドメイン」の中から目的の項目を選択し、データセットの画面を開きます。

ここでは「Crops」を選択します。

## 4. Download Dataの見方(2)

### 「Download Data」の検索画面

| ()) FAOSTAT                                                | FOOD AND AGRICULTURE ORGANIZATION OF THE UNITED NA<br>STATISTICS DIVISION   | rions <u>English</u>                                   | I FRANÇAIS   ESPAÑOL | Country 国                                       |
|------------------------------------------------------------|-----------------------------------------------------------------------------|--------------------------------------------------------|----------------------|-------------------------------------------------|
| HOME BROWSE DATA DOWN                                      | NLOAD DATA COMPARE DATA SEARCH DATA ANALYSIS M                              | ETHODS & STANDARDS                                     | Q Search             | Countries (国) 」  Regions (地域) 」  Special Groups |
| Download                                                   |                                                                             |                                                        |                      | (アルーフ)」ことに調べることができより。必要に心                       |
| FAOSTAT Domains                                            | Filters / Production Crops                                                  |                                                        | DOWNLOADS -          |                                                 |
| Food Security                                              | Countries Regions Special Groups                                            | Elements                                               | (2)                  | Item 品目                                         |
| Crops                                                      | Afghanistan                                                                 | Area harvested                                         | A                    | 品目を選択。単品・複数品の検索が可能。「Items                       |
| Crops processed                                            | Algeria                                                                     | Production Quantity                                    |                      | Aggregated(総計)」では、穀物、野菜など、品目グ                   |
| Live Animais                                               | American Samoa<br>Andorra                                                   | Seed                                                   | Ŧ                    | ループごとの総計、内訳の検索が可能です。                            |
| Livestock Processed                                        | SELECT ALL SCIEAR ALL                                                       |                                                        |                      | Element 内容                                      |
| Value of Agricultural<br>Production                        | Items Items Aggregated                                                      | Years                                                  |                      |                                                 |
| ▶ Trade                                                    | Agave fibres nes                                                            | 2013                                                   |                      | 前前の内谷を迭代。                                       |
| <ul> <li>Food Balance</li> <li>Prices</li> </ul>           | Anise, badian, fennel, coriander                                            | 2011                                                   | (4)                  | )Year 年                                         |
| ▶ Inputs                                                   | Apples<br>Apricots                                                          | 2010<br>2009                                           |                      | 年次を選択。                                          |
| <ul> <li>Population</li> <li>Investment</li> </ul>         | SELECT ALL                                                                  | SELECT                                                 |                      | Diaplay Output                                  |
| Agri-Environmental<br>Indicators                           | Summary ₩                                                                   |                                                        |                      | Display Output                                  |
| Emissions - Agriculture                                    | Please use the selectors above to filter your query. Your selection will be | displayed in the area below and it can be edited at an | y time.              | 「Table」または「Pivot」からデータの表示形式を選択                  |
| <ul> <li>Emissions - Land Use</li> <li>Forestry</li> </ul> | DISPLAY OUTPUT AS I TABLE CETT PIVOT                                        | Q PREVIEW 🔂 CSV                                        |                      | します。どちらも表形式ですが、「Pivot」では行列の                     |
| ASTI R&D Indicators                                        |                                                                             |                                                        |                      | 入れ替えができます。                                      |
| Emergency Response                                         |                                                                             |                                                        |                      | Broviow                                         |
| 補足項目の選                                                     | 択                                                                           |                                                        |                      | Freview                                         |
| ■ 複数の項目                                                    | を選択する場合は、コントロールキ                                                            | 一を押しながら選択。                                             |                      | 上記をすべて選択した後、「Preview」をクリックすると                   |
| <ul> <li>国・品目のリ</li> </ul>                                 | ストにある「+(Total)」は、そのグ                                                        | ループの合計値が表示                                             |                      | 同ページにデータが表示されます。                                |
| される。「>(L                                                   | ist)」は、グループに含まれる国・                                                          | 品目のデータが一覧で                                             |                      |                                                 |
| 表示される。                                                     |                                                                             | + Alliたクロック さべて                                        |                      |                                                 |
|                                                            | いうしょうに、日頃日にの「Selec<br>り消す場合は「Clear All 」をクリック                               |                                                        |                      |                                                 |
|                                                            |                                                                             | <u> </u>                                               |                      |                                                 |

### 5. Download Dataの使い方

### 具体的な例をとってFAOSTATを使ってみましょう。 ロ世界各国のコメの生産量、収穫面積を調べてみましょう。

| I FAOSTAT                                                  | FOOD AND AGRICULTURE ORGANIZATION OF THE UNITED NATIONS ENGLISH   FRANÇAIS   ESPAÑOL<br>STATISTICS DIVISION                                                                                                    | 1 | 「Download Data(詳細データ検 |
|------------------------------------------------------------|----------------------------------------------------------------------------------------------------|---|-----------------------|
| HOME BROWSE DATA                                           | WINLOAD DATA - COMPLEX DATA SEARCH DATA ANALYSIS METHODS & STANDARDS                                                                                                    |   | 索」を選択。                |
| Download<br>FAOSTAT Domains                                | TRADE codeta / Production                                                                                                    | 2 | ドメインから「Production」を選  |
| <ul> <li>Food Security</li> <li>Production</li> </ul>      | EMISSIONS - AGRICULTURE     mains. Please find below the list of available domains for this group: select one of the boxes to access     EMISSIONS - LAND USE                                                                                                    |   | 択。                    |
| Crops<br>Crops processed                                   | FOOD SECURITY         Comp processed         Production Indices           * FOOD SECURITY         Production Indices         Production Indices                                                                                                    | 3 | サブドメインから「Crops(作物)    |
| Live Animals<br>Livestock Primary                          |                                                                                                    |   | 「を選択。                 |
| Livestock Processed<br>Production Indices                  | PRICES PRICEX INPUTS IN Anisothural Production                                                                                                    |   |                       |
| Production     Trade                                       | the POPULATION of Acresitural Product                                                                                                    |   |                       |
| <ul><li>Food Balance</li><li>Prices</li></ul>              | FORESTRY                                                                                                    |   |                       |
| <ul><li>Inputs</li><li>Population</li></ul>                |                                                                                                    |   |                       |
| Investment     Agri-Environmental                          | EMERGENCY RESPONSE     e Area baryested                                                                                                    |   |                       |
| Emissions - Agriculture                                    | Yield per hectare                                                                                                    |   |                       |
| <ul> <li>Emissions - Land Use</li> <li>Forestry</li> </ul> | Please Note                                                                                                    |   |                       |
| ASTI R&D Indicators                                        | Users may note that a new methodology for imputing non-reported/missing Production domain data has been implemented in 2011. The<br>methodology has been applied to data from 1990 onwards and data imputed using this methodology is flagged by the symbol 'Im'. |   |                       |
|                                                            | Aggregates are the sum of available data. For some item aggregates, conversion factors are applied to values when calculating totals. Please see<br>item Metadata for the factors.                                                                                |   |                       |

## 5. Download Dataの使い方(2)

#### 「Crops(作物)」のデータセットのページが表示されます。

| ()) FAOSTAT                                                                                                    | FOOD AND AGRICULTURE ORGANIZATION OF THE UNITED NATIONS STATISTICS DIVISION                                                                                                    | <u>english</u> i français i español |
|----------------------------------------------------------------------------------------------------|----------------------------------------------------------------------------------------------------|-------------------------------------|
| HOME BROWSE DATA DOW                                                                                                    | NLOAD DATA COMPARE DATA SEARCH DATA ANALYSIS METHODS & STANDARDS                                                                                                    | Q Search                            |
| Download<br>FAOSTAT Domains                                                                                                    | Filters / product Drops                                                                                                    | ■ BULK DOWNLOADS -                  |
| <ul> <li>Food Security</li> <li>Production</li> <li>Crops</li> <li>Crops processed</li> <li>Live Animals</li> <li>Livestock Primary</li> <li>Livestock Processed</li> <li>Production Indices</li> </ul> | Countries Regions Special Groups Elements<br>Afghanistan<br>Albania<br>Algeria<br>American Samoa<br>Countries Regions Special Groups<br>Area harvested<br>Yield<br>Production Quantity<br>Seed<br>CLEAR ALL<br>Countries Regions<br>CLEAR ALL | SELECT ALL OCLEAR ALL               |
| Value of Agricultural<br>Production                                                                                                    | Items Aggregated Years                                                                                                    |                                     |
| ▶ Trade                                                                                                    | Agave fibres nes 2013                                                                                                    | <u></u>                             |
| Food Balance                                                                                                    | Almonds, with shell 2012                                                                                                    |                                     |
| Prices                                                                                                    | Anise, Dadian, rennei, conander 2011<br>Anoles 2010                                                                                                    |                                     |
| Inputs                                                                                                    | Apricots T 2009                                                                                                    | -                                   |
| Population                                                                                                    |                                                                                                    |                                     |
| Investment                                                                                                    | SELECT ALL                                                                                                    | SELECT ALL                          |
| <ul> <li>Agri-Environmental<br/>Indicators</li> </ul>                                                                                                    | Summary ≫<br>Please use the selectors above to filter your query. Your selection will be displayed in the area below and it                                                                                                    | can be edited at any time           |
| Emissions - Agriculture                                                                                                    | Prease use the selectors above to men your query. Your selection will be displayed in the area below and it                                                                                                    | can be called at any time.          |
| Emissions - Land Use                                                                                                    |                                                                                                    |                                     |
| Forestry                                                                                                    |                                                                                                    | TEX EXCEL                           |
| ASTI R&D Indicators                                                                                                    |                                                                                                    | -                                   |
| •                                                                                                    | 5 6                                                                                                    |                                     |

- 世界各国のデータを表示する には「Regions」タブをクリック。 リストから「World> (List)(世界 国別)」を選択。
- ②「Item(品目)」のリストから「 Rice, Paddy(もみ米)」を選択。
- ③「Element(内容)」から、コント ロールキーを押しながら「Area Harvested(収穫面積)」と「 Production(生産量)」を選択。
- ④「Year(年)」から直近の「2012」と「2013」を選択。
- ⑤「Display Output」で表の形式 を選択する。ここでは「Pivot」 を選択。
- ⑥ 上記の選択を終えたら「Preview」をクリック。

## 5. Download Dataの使い方(3)

#### ページ下にプレビュー画面が表示されます。

| DISPLAY OUTPUT AS 🔿 🎛            | TABLE 🖲 C          | PIVOT               | QP      | REVIEW  | @             | sv 🕅                     | EXCEL                |
|----------------------------------|--------------------|---------------------|---------|---------|---------------|--------------------------|----------------------|
| Output Preview (first 50 rows    | only)              |                     |         |         | ପ୍ଟ Full Scre | en 😂 Show                | Options 🔻            |
| Rows AREA ITEM E<br>Columns YEAR |                    | の縦軸と横軸              | を入れ替え   | Ł       | l             | データ表示                    | <b>京方法</b>           |
|                                  |                    | Year                | 2012    | 2013    |               |                          | ~                    |
| Area                             | Item               | Element             | 2012    | 2010    |               |                          |                      |
| Afghanistan                      | Dice paddy         | Area harvested (Ha) | 205,000 | 205,000 |               |                          |                      |
| Arghanistan                      | Nice, paudy        | Production (tonnes) | 500,000 | 512,094 |               |                          |                      |
|                                  |                    | Area harvested (Ha) | м       |         | м             |                          |                      |
| Albania                          | Rice, paddy        | Production (tonnes) | м       |         | м             | 「「「「「「「「「」」」             |                      |
|                                  |                    | Area harvested (Ha) | 180 F   | 180     | F             |                          |                      |
| Algeria                          | Rice, paddy        | Production (tonnes) | 300 F   | 320     | F             |                          |                      |
| less le                          |                    | Area harvested (Ha) | 27,902  | 29,510  |               |                          |                      |
| Angola                           | Rice, paddy        | Production (tonnes) | 21,492  | 37,608  |               |                          | ~                    |
|                                  |                    | Area harvested (Ha) | 235.372 | 232.70  |               |                          |                      |
|                                  |                    | <u> </u>            |         |         |               |                          |                      |
|                                  | Official data      | ─ 情報源の              | D説明     |         |               |                          |                      |
| *                                | Unofficial figure  |                     |         |         |               |                          |                      |
| F                                | FAO estimate       |                     |         |         |               |                          |                      |
| м                                | Data not available |                     |         |         |               |                          |                      |
|                                  |                    |                     |         |         |               |                          |                      |
| nut kungen                       |                    |                     |         |         |               | © FAO 2014<br>Country/Te | t<br>rritorial Notes |

- 抽出データ量が多い場合、デ ータが見られないことがありま す。
   そのときは項目を絞って表示さ せてください。
- 「Show options」でデータの表示方法を変えることができます。

   ・詳細は次ページ

   数値横のマークは情報源を示しています。

   詳細は31ページ
- Pivot形式で表示させた場合、 表の縦軸と横軸を入れ替える ことができます。

▶ 詳細は19ページ

## 5. Download Dataの使い方(4)

### Show Options(データ表示の詳細設定)の内容

|      |         | EW            | ∳<br>திcsv | EXCEL              |   |
|------|---------|---------------|------------|--------------------|---|
|      |         |               |            | ੳ Hide Options ▼   |   |
| 'ear | Unit    | Value         |            | Decimal Separator  | U |
| 013  | На      | 0.00          | 0          | Comma              |   |
| 013  | tonnes  | 0.00          | 0          | Period             |   |
| 2013 | На      | 180.00        |            | Thousand Separator | 2 |
| 013  | tonnes  | 320.00        | $\bigcirc$ | Enable             |   |
| 2013 | tonnes  | 512094.00     | 0          | Disable            |   |
| 013  | На      | 205000.00     |            | Decimal Numbers    | 3 |
| 013  | На      | 29510.00      |            | 2                  |   |
| 013  | Show    | v Flags       | 4          | Show               |   |
| 013  | Chev    | u Codeo       | -6         | Official data      |   |
| 013  | Show    | v Codes       |            | Official data      |   |
| 013  | Shov    | v Units       | -0         | Official data      |   |
| 013  | Show    | v Null Values | ]-(7)      | Official data      |   |
| 013  | tonnes  | 5150000.00    | )          | Official data      |   |
| 013  | На      | 11770000.00   | ) *        | Unofficial figure  |   |
| 012  | ******* | 0000000       |            | Upofficial fraura  |   |

- Decimal Separator:小数点の表示方法 Comma(コンマ)=「,」 Period(ピリオド)=「.」
- ② Thousand Separator:数字の桁区切り Enable(あり)=コンマあり Disable(なし)=コンマなし
- 3 Decimal Numbers:小数点以下の桁数 「0~4」を選択。
- ④ Show Flags:情報源の表示
- 5 Show Codes:国や品目の分類コードの表示
- 6 Show Units:単位の表示
- ⑦ Show Null Values: ゼロを表示

### 5. Download Dataの使い方(5)

|            | コ 縦軸と積                                             | 東軸の表対                  | 示を人                   | れ替れ                 | えてみる                | しよう。 |      |                                                             |
|------------|----------------------------------------------------|------------------------|-----------------------|---------------------|---------------------|------|------|-------------------------------------------------------------|
| 希          |                                                    |                        | _                     |                     | AREA                | м    | •    | Pivot形式のプレビュー画面で<br>は、縦軸「Rows(行)」と横軸「<br>Colums(列)」を入れ替えること |
|            | YEAR                                               |                        |                       |                     | YEAR                | MENT |      | ができます。                                                      |
|            |                                                    |                        |                       |                     |                     |      | •    | ここでは、Element(内容)を横<br>軸(列)から縦軸(行)へ移動さ                       |
| DISI       | PLAY OUTPUT AS 🛛 🎛 TABLE                           | ® c ∰ PIVOT            | Q PRE                 | EVIEW 🛛 🕼           | CSV 🔀 EXC           |      |      | ーーーーーーーーーーーーーーーーーーーーーーーーーーーーーーーーーーーー                        |
| Out        | put Preview (first 50 rows only)<br>Split table by | 1                      |                       | 🥸 Full Scre         | en 📽 Show Optic     | ~    |      | クリックアンドドロップで縦軸に                                             |
| Rov<br>Col | ws AREA ITEM<br>umns YEAR ELEMENT                  |                        |                       |                     |                     | ]    |      | 移動させます。                                                     |
|            |                                                    | Flement                | 2012                  | 20                  | 13                  | ^    |      |                                                             |
|            | Area                                               | Area harvested (Ha     | ) Production (tonnes) | Area harvested (Ha) | Production (tonnes) |      |      |                                                             |
|            | Afghanistan                                        | Rice, paddy 205,000    | 500,000               | 205,000             | 512,094             |      |      |                                                             |
|            | Albania                                            | Rice, paddy N          | м                     | м                   | м                   |      |      |                                                             |
|            | Algeria                                            | Rice, paddy 180 F      | 300 F                 | 180 F               | 320 F               |      |      |                                                             |
|            | Angola                                             | Rice, paddy 27,902     | 21,492                | 29,510              | 37,608              |      |      |                                                             |
|            | Argentina                                          | Rice, paddy 235,372    | 1,567,970             | 232,700             | 1,563,450           | データ表 | 長示が切 | り替わる                                                        |
|            | Australia                                          | Rice, paddy 103,115    | 918,733               | 113,638             | 1,161,120           |      |      |                                                             |
|            | Azerbaijan                                         | Rice, paddy 1,685      | 3,749                 | 2,100               | 4,900               |      |      |                                                             |
|            | Bangladesh                                         | Rice, paddy 11,423,000 | 50,497,000            | 11,770,000 *        | 51,500,000          | *    |      |                                                             |
| -          | (                                                  |                        |                       |                     |                     |      |      |                                                             |
|            | Official d                                         | ata                    |                       |                     |                     |      |      |                                                             |
|            |                                                    |                        |                       |                     |                     |      |      |                                                             |
|            | * Unofficia                                        | l figure               |                       |                     |                     |      |      |                                                             |
|            | * Unofficia<br>F FAO estir                         | l figure<br>mate       |                       |                     |                     |      |      |                                                             |

### 5. Download Dataの使い方(6)

#### 口抽出したデータをエクセルで開いてみましょう。

| DISPLAY OUTPUT AS 🔿 🎛 TA               | ABLE 🔍 C 🌐 P                                                    | IVOT                                                                                                    | Q PREV                                                                                      | IEW 🕜 CSV                                                                                                    |                   | $\vdash$ (1)                                                  |              |
|----------------------------------------|-----------------------------------------------------------------|----------------------------------------------------------------------------------------------------|---------------------------------------------------------------------------------------------|----------------------------------------------------------------------------------------------------|-------------------|---------------------------------------------------------------|--------------|
| Output Preview (first 50 rows onl      | ly)                                                             | 名前を付けて保存                                                                                                    |                                                                                             |                                                                                                    |                   | 2                                                             |              |
| Rows AREA ITEM<br>Columns YEAR ELEMENT |                                                                 | (保存する場所 Ф:                                                                                                    | Downloads                                                                                   |                                                                                                    | v 0000            |                                                               |              |
|                                        | Year<br>Element                                                 | したファイル                                                                                                    |                                                                                             |                                                                                                    |                   |                                                               |              |
| Area                                   | Item                                                            | 12                                                                                                    |                                                                                             |                                                                                                    |                   |                                                               |              |
| Afghanistan                            | Rice, paddy                                                     | デスクトップ                                                                                                    |                                                                                             |                                                                                                    |                   |                                                               |              |
| Albania                                | Rice, paddy                                                     |                                                                                                    |                                                                                             |                                                                                                    |                   |                                                               |              |
| Algeria                                | Rice, paddy                                                     | 71 F=1X21                                                                                                    |                                                                                             |                                                                                                    |                   |                                                               |              |
| Angola                                 | Rice, paddy                                                     |                                                                                                    |                                                                                             |                                                                                                    |                   |                                                               |              |
| Argentina                              | Rice, paddy                                                     | マイコンピュータ                                                                                                    |                                                                                             |                                                                                                    |                   |                                                               |              |
| Australia                              | Rice, paddy                                                     |                                                                                                    | ファイル名(N):                                                                                   | e1c0ba09-df57-4d97-a86b                                                                                                   | -9b1300fb1ba2.xls | ✓ (呈在(S))                                                     | $\mathbf{O}$ |
| Azerbaijan                             | Rice, paddy                                                     | マイ ネットワーク                                                                                                    | ファイルの種類(工):                                                                                 | Microsoft Office Excel 97-                                                                                                | -2003 ワークシート      | キャンセル                                                         |              |
| off<br>F FA<br>M Dat                   | icial data<br>official figure<br>O estimate<br>ta not available | Downloads     7-イルシ 編集(2)     展ま      アイルシ 編集(2)     展ま      アイルシ 編集(2)     展ま     アドレス(2)     マイトとフォルダの     マイドキュント     マイドキュント     マイドキュント     マイドキュント     マイドキュント     マイドキュント | 表示W お気に入り()<br>使 の 株本 ()<br>ments and Settine:¥Lbb<br>1277 全 型<br>1373<br>に公開する<br>1する<br>余 | <ul> <li>シールワーヘルブ(虫)</li> <li>フォルボ</li> <li>Tまルボ</li> <li>Tまルボ</li> <li>Tまんのののののののののののののののののののののののののののののののののののの</li></ul> | 94X 1<br>51b22X   | 一<br>一<br>一<br>一<br>一<br>一<br>一<br>一<br>一<br>一<br>一<br>一<br>一 | - 3          |
|                                        |                                                                 | <ul> <li>マイネットワーク</li> <li>詳細</li> <li>Downloads<br/>ファイルフォルダ<br/>更新日時: 2013年2月</li> </ul>                                                                                       | (₹)                                                                                         |                                                                                                    | 111               | 8                                                             |              |

- 1 「EXCEL」をクリック。
- ③ 保存したファイルを開きます。

#### Excelファイルが開き、抽出したデータが表示されます。

| A-L       #A       A-5L(72)*       BX       F-9       SX       ACRON       FORM       FORM       <                                                                                                    | 6    |            | 5.0             | »      |               |       |                |          |      |      |      | Exr     | ort.xls 「互換 | ∓161 - F | xcel   |         |                        |        |    |            |                     |                | ? 💿   | - 6         | a 3 |
|----------------------------------------------------------------------------------------------------|------|------------|-----------------|--------|---------------|-------|----------------|----------|------|------|------|---------|-------------|----------|--------|---------|------------------------|--------|----|------------|---------------------|----------------|-------|-------------|-----|
| A 00000<br>BVD/fm *         Mail         10         A         A         A         A         A         A         A         A         A         A         A         A         A         A         B         D         A         A         B         D         A         A         B         D         A         A                                                                                                    |      | アイル        | ホーム             | 挿入     | ページ レイアウ      | ト 数式  | データ            | 校閲       | 表示   | ACRO | BAT  |         |             |          |        |         |                        |        |    |            |                     |                |       | サインイ        | >   |
| Image:                                                                                                    |      | <b>e</b> 3 | └ 切り取り          |        | Antal         |       | 10             |          | = -  | 20.  | -    |         |             | -##->##  |        |         | 8                      |        |    | <b>⇒</b> 🖶 | <b>Σ</b> <i>t</i> - | SUM -          | A     | 44          |     |
| BUDDITY       Status       B       I       U       Del A       A       A       B       C       Del A       A       B       A       A       B       A       A       B       C       Del A       B       C       Del A       A       A       Del A       B       Del A       Del A      Del A       Del A       Del                                                                                                    |      | Ľ          | ⊫⊐ピ– •          |        | Aridi         |       | * 10 * /       | A A      | =    | = 07 | Ē    | 「折り返し(3 | £14で衣示りる    | 標準       |        | F       | ≠ 5                    |        | ±. |            | V 74J               | , <del>*</del> | ΖŸ    |             |     |
| PypTA-F         G         DUI         BLB         G         BLB         G         BLB         C         D         H           1         -         I         -         I         -         I         -         I         -         H         -         H         -         H         -         H         -         H         -         H         -         H         -         H         -         -         H         -         -         H         -         -         H         -         -         H         -         -         H         -         -         -         -         -         -         -         -         -         -         -         -         -         -         -         -         -         -         -         -         -         -         -         -         -         -         -         -         -         -         -         -         -         -         -         -         -         -         -         -         -         -         -         -         -         -         -         -         -         -         -         -         -         -                                                                                                    | 账    | り付け        | し = こ<br>* 書式のコ | ピー/貼り作 | tt B I U      | • 🖽 • | 🏷 - <u>A</u> - | 7        | ≡ ≡  | ≡ €  | *= = | セルを結合し  | して中央揃え 🔻    | 달 -      | % * 50 | .00 条件( | 付き テーブルとし<br>し マー 書式設定 | して セルの | 挿入 | 削除 書式      |                     |                | 並べ替えと | 検索と<br>遅択 ▼ |     |
| 1       1       1       1       1       1       1       1       1       1       1       1       1       1       1       1       1       1       1       1       1       1       1       1       1       1       1       1       1       1       1       1       1       1       1       1       1       1       1       1       1       1       1       1       1       1       1       1       1       1       1       1       1       1       1       1       1       1       1       1       1       1       1       1       1       1       1       1       1       1       1       1       1       1       1       1       1       1       1       1       1       1       1       1       1       1       1       1       1       1       1       1       1       1       1       1       1       1       1       1       1       1       1       1       1       1       1       1       1       1       1       1       1       1       1       1       1       1       1                                                                                                          |      |            | クリップボード         | - ,    |               | フォント  |                | G.       |      |      | 百己得  |         |             | ā        | 数値     | 5       | マロン スタイル               |        |    | ヤル         |                     | 編              | 生     | ABE J/ C    |     |
| Li       ····································                                                                                                    |      |            |                 |        | . P           |       |                |          |      |      |      | -       |             |          |        |         |                        |        |    |            |                     |                |       |             |     |
| A       B       C       D       E       F       G       H       I       J       K       M       N       O       P       Q       R       S       T       U       V         2       Applain Rice, padd       180 Ha       F       3300 Inmas       F       Interview       Interview       Interv                                                                                                    | 14   | _1         | Ŧ               | : X    | √ Jx          |       |                |          |      |      |      |         |             |          |        |         |                        |        |    |            |                     |                |       |             |     |
| I         Available term/tame         Dita / Fee, paid         Dita / Fee, paid <thdita fee,="" paid<="" th=""> <thdita fee,="" paid<="" th="">         &lt;</thdita></thdita>                                                                                                    |      | A          |                 | В      | C D           | E     | F              | G        |      | Н    | 1    | J       | K           | L        | M      | N       | 0                      | Р      | Q  | R          | S                   | Т              | U     | 1           | V   |
| 2   Agein Rice, padd 180 Ha F 320 tomes F<br>4 Bern Rice, padd 2525 Ha 20543 tomes -<br>5 Burkina Fice, padd 1870 Ha 41454 tomes -<br>6 Burund Rice, padd 21570 Ha 41454 tomes -<br>7 Cameroon Rice, padd 1873 Ha 194054 tomes -<br>9 Chad Rice, padd 1870 Ha F 42500 tomes F<br>9 Chad Rice, padd 18200 Ha F 2000 tomes F<br>10 Comrons Rice, padd 22500 Ha F 2000 tomes F<br>10 Comrons Rice, padd 30000 Ha F 1874540 tomes -<br>11 Compt Rice, padd 30000 Ha F 1874540 tomes -<br>12 Cet aftwa Rice, padd 18000 Ha F 1874540 tomes -<br>15 Cabon Rice, padd 2500 Ha F 1700 tomes F<br>16 Cabon Rice, padd 2500 Ha F 1700 tomes F<br>16 Cabon Rice, padd 2500 Ha F 1700 tomes F<br>16 Cabon Rice, padd 2500 Ha F 155000 tomes -<br>16 Cabon Rice, padd 2500 Ha F 1700 tomes F<br>16 Cabon Rice, padd 2500 Ha F 155000 tomes F<br>16 Cabon Rice, padd 2500 Ha F 155000 tomes F<br>16 Cabon Rice, padd 2500 Ha F 155000 tomes F<br>17 Comros Rice, padd 2500 Ha F 155000 tomes F<br>16 Cabon Rice, padd 2500 Ha F 15000 tomes F<br>17 Comros Rice, padd 2500 Ha F 15000 tomes F<br>18 Chana Rice, padd 10000 Ha F 55000 tomes F<br>19 Cubana Rice, padd 10000 Ha F 55000 tomes F<br>19 Cubana Rice, padd 10000 Ha F 205017 tomes F<br>10 Cambon Rice, padd 10000 Ha F 205010 tomes -<br>18 Chana Rice, padd 10000 Ha F 205010 tomes -<br>19 Cubana Rice, padd 10000 Ha F 205010 tomes -<br>10 Cubana Rice, padd 10000 Ha F 205000 tomes -<br>10 Cubana Rice, padd 10000 Ha F 205000 tomes -<br>10 Cubana Rice, padd 10000 Ha F 205000 tomes -<br>10 Cubana Rice, padd 10000 Ha F 205000 tomes -<br>10 Cubana Rice, padd 10000 Ha F 205000 tomes -<br>10 Cubana Rice, padd 10000 Ha F 120500 tomes -<br>10 Cubana Rice, padd 10000 Ha F 120500 tomes -<br>10 Cubana Rice, padd 10000 Ha F 120500 tomes -<br>10 Cubana Rice, padd 10000 Ha F 120500 tomes -<br>10 Cubana Rice, padd 10000 Ha F 120500 tomes -<br>10 Cubana Rice, padd 10000 Ha F 120500 tomes -<br>10 Kubana Rice, padd 10000 Ha F 120500 tomes -<br>10 Kubana Rice, padd 10000 Ha F 120500 tomes -<br>10 Kubana Rice, padd 10000 Ha F 120500 tomes -<br>10 Kubana Rice, padd 10000 Ha F 120500 tomes -<br>10 Kubana Rice, padd 10000 Ha F 120500 tome | 1    | Areal      | lame Item       | Name 2 | 013 Area unit | flag  | 2013 Pro       | c unit   | flag |      |      |         |             |          |        |         |                        |        |    |            |                     |                |       |             |     |
| 3       Angola       Rec, padd       2255 Ha       205643 tonnes         6       Burtunia FaRce, padd       137000 Ha       F       315000 tonnes       F         7       Cameroon Rec, padd       16773 Ha       141644 tonnes       1         9       Chad       Rec, padd       22670 Ha       44164 tonnes       1         10       Compare Rec, padd       12677 Ha       41645 tonnes       1       1         9       Chad       Rec, padd       226000 Ha       F       320000 tonnes       1         10       Compare Rice, padd       33000 Ha       F       17700 tonnes       F         10       Compare Rice, padd       310000 Ha       F       178700 tonnes       F         12       Oper d/Rice, padd       510000 Ha       F       178700 tonnes       F         13       Emoratil Rice, padd       510000 Ha       F       1675000 tonnes       F         15       Ethopia       Rec, padd       21500 Ha       F       56000 tonnes       F         16       Gabora       Rec, padd       21500 Ha       F       56000 tonnes       F       1         16       Gabora       Rec, padd       215000 tonnes       F       1                                                                                                    | 2    | Algeri     | a Rice          | , padd | 180 Ha        | F     | 320            | ) tonnes | s F  |      |      |         |             |          |        |         |                        |        |    |            |                     |                |       |             |     |
| 4       Bernin Rice, padd       68259 Ha       206943 tonnes         5       Burkina Ficke, padd       1000 Ha       7       315000 tonnes       F         6       Burkina Ficke, padd       1420 Ha       41454 tonnes                                                                                                    | 3    | Angol      | a Rice          | , padd | 29510 Ha      |       | 37608          | 3 tonnes | 3    |      |      |         |             |          |        |         |                        |        |    |            |                     |                |       |             |     |
| 5         Burkim Fa Rice, padd         137000 Ha         F         315000 tonnes         F           7         Cameroon Rice, padd         166734 Ha         14445 tonnes         Image: Strate Strate St                                                                                                    | 4    | Benin      | Rice            | , padd | 68259 Ha      |       | 206943         | 3 tonnes | 3    |      |      |         |             |          |        |         |                        |        |    |            |                     |                |       |             |     |
| 6         Burundi Rice, padd         21670 Ha         41454 tomes           7         Cameroon Rice, padd         1200 Ha         F         42500 tomes         F           8         Central AFRice, padd         2000 Ha         F         33000 tomes         F           10         Comoros Rice, padd         2000 Ha         F         23000 tomes         F           11         Comports Rice, padd         30000 Ha         F         1700 tomes         F           11         Comports Rice, padd         30000 Ha         F         1744640 tomes         F           13         Democratifice, padd         30000 Ha         F         6750000 tomes         F           13         Democratifice, padd         510000 Ha         F         6750000 tomes         F           14         Gypt Rice, padd         50000 tomes         F         170         1100000 Ha         F         6750000 tomes         F           15         Ethopa Rice, padd         50000 tames         F         170         1100000 Ha         F         200000 Ha         F         20000 Ha         1100000 Ha         F         20000 Ha         1100000 Ha         F         20000 Ha         1100000 Ha         1100000 Ha         1100000 Ha <t< td=""><td>5</td><td>Burki</td><td>na FaRice</td><td>, padd</td><td>137000 Ha</td><td>F</td><td>315000</td><td>) tonnes</td><td>s F</td><td></td><td></td><td></td><td></td><td></td><td></td><td></td><td></td><td></td><td></td><td></td><td></td><td></td><td></td><td></td><td></td></t<>                                                                                                    | 5    | Burki      | na FaRice       | , padd | 137000 Ha     | F     | 315000         | ) tonnes | s F  |      |      |         |             |          |        |         |                        |        |    |            |                     |                |       |             |     |
| 7       Cameroom Rice, padd       194094 tonnes       F         9       Chad       Rice, padd       20500 Ha       F       30000 tonnes       F         10       Compos       Rice, padd       33000 tonnes       F       100000 Ha       F       30000 tonnes       F         11       Compos       Rice, padd       33000 Ha       F       1700 tonnes       F         12       Cekte d/ko Rice, padd       380000 Ha       F       1700 tonnes       F         12       Cekte d/ko Rice, padd       380000 Ha       F       1700 tonnes       F         13       Democratifice, padd       10000 Ha       F       6750000 tonnes       F         14       Egypt       Rice, padd       6200 Ha       F       6750000 tonnes       F         16       Gabon       Rice, padd       100 tonnes       F       1000 tonnes       F         16       Gabon       Rice, padd       100 tonnes       F       1000 tonnes       F       1000 tonnes       F       10000 tonnes       10000 tonnes       F       100000 tonnes       10000 tonnes       10000 tonnes       100000 tonnes       100000 tonnes       100000 tonnes       1000000 tonnes       1000000000000000000000000000000000000                                                                                                    | 6    | Burur      | idi Rice        | , padd | 21670 Ha      |       | 41454          | 1 tonnes | 3    |      |      |         |             |          |        |         |                        |        |    |            |                     |                |       |             |     |
| 6         Central Afr Rice, padd         14200 Ha         F         42500 tonnes         F           10         Comoros Rice, padd         22500 Ha         F         33000 tonnes         F           11         Comporos Rice, padd         33000 tonnes         F         1         Comoros Rice, padd         33000 tonnes         F           12         Copte dhw Rice, padd         33000 ta         F         117460 tonnes         F           13         Democratir Rice, padd         70000 tha         F         6750000 tonnes         F           15         Ethopia Rice, padd         620 tha         F         1700 tonnes         F           16         Gaton         Rice, padd         6200 tha         F         65000 tonnes         F           16         Biopa Rice, padd         6200 tonnes         F         F         F         F           16         Gaton         Rice, padd         6200 tonnes         F         F         F         F         F         F         F         F         F         F         F         F         F         F         F         F         F         F         F         F         F         F         F         F         F         F<                                                                                                    | 7    | Came       | roon Rice       | , padd | 166734 Ha     |       | 194094         | tonnes   | 3    |      |      |         |             |          |        |         |                        |        |    |            |                     |                |       |             |     |
| 9         Chad         Rice, padd         205000 Ha         F         30000 tonnes         F           11         Congo         Rice, padd         30000 tonnes         F         10         10         10         10         10         10         10         10         10         10         10         10         10         10         10         10         10         10         10         10         10         10         10         10         10         10         10         10         10         10         10         10         10         10         10         10         10         10         10         10         10         10         10         10         10         10         10         10         10         10         10         10         10         10         10         10         10         10         10         10         10         10         10         10         10         10         10         10         10         10         10         10         10         10         10         10         10         10         10         10         10         10         10         10         10         10 <td< td=""><td>8</td><td>Centr</td><td>al Afr Rice</td><td>, padd</td><td>14200 Ha</td><td>F</td><td>42500</td><td>) tonnes</td><td>s F</td><td></td><td></td><td></td><td></td><td></td><td></td><td></td><td></td><td></td><td></td><td></td><td></td><td></td><td></td><td></td><td></td></td<>                                                                                                    | 8    | Centr      | al Afr Rice     | , padd | 14200 Ha      | F     | 42500          | ) tonnes | s F  |      |      |         |             |          |        |         |                        |        |    |            |                     |                |       |             |     |
| 10 Comoros Rice, padd 22500 Ha F 2900 tonnes F<br>11 Congo Rice, padd 3300 Ha F 11874640 tonnes F<br>13 Democrati/Rice, padd 510000 Ha F 365000 tonnes F<br>14 Egypt Rice, padd 510000 Ha F 6750000 tonnes F<br>15 Ethiopia Rice, padd 5000 Ha F 6750000 tonnes F<br>16 Gabon Rice, padd 65000 Ha F 1070 tonnes F<br>17 Gambia Rice, padd 65000 Ha F 56000 tonnes F<br>18 Ghana Rice, padd 100000 Ha F 205300 tonnes F<br>19 Guinea Rice, padd 100000 Ha F 205300 tonnes C<br>19 Guinea Rice, padd 100000 Ha F 205300 tonnes C<br>19 Guinea Rice, padd 100000 Ha F 146966 tonnes C<br>20 Guinea-BitRice, padd 100000 Ha F 146966 tonnes C<br>21 Kenya Rice, padd 23000 Ha F 146966 tonnes C<br>23 Madagasc. Rice, padd 100000 Ha F 146966 tonnes C<br>24 Malawi Rice, padd 40000 Ha F 146966 tonnes C<br>24 Malawi Rice, padd 40000 Ha F 146966 tonnes C<br>25 Mali Rice, padd 30000 Ha F 146966 tonnes C<br>26 Mauritania Rice, padd 30000 Ha F 146966 tonnes C<br>27 Mauritus Rice, padd 30000 Ha F 146966 tonnes C<br>26 Mauritania Rice, padd 10000 Ha F 18000 tonnes C<br>27 Mauritus Rice, padd 10000 Ha F 182000 tonnes C<br>28 Madiawi Rice, padd 40000 Ha F 182000 tonnes C<br>29 Mizer Mice, padd 3000 Ha F 18200 tonnes C<br>20 Maintania Rice, padd 3000 Ha F 18200 tonnes C<br>20 Maintania Rice, padd 3000 Ha F 18200 tonnes C<br>27 Mauritus Rice, padd 3000 Ha F 18200 tonnes C<br>28 Mauritus Rice, padd 3000 Ha F 18200 tonnes C<br>29 Mizer Mice, padd 5000 Ha F 18200 tonnes C<br>20 Mixer Rice, padd 3000 Ha F 18200 tonnes C<br>20 Mixer Rice, padd 3000 Ha F 18200 tonnes C<br>20 Mixer Rice, padd 3000 Ha F 18200 tonnes C<br>20 Mixer Rice, padd 3000 Ha F 18200 tonnes C<br>20 Mixer Rice, padd 3000 Ha F 18200 tonnes C<br>20 Mixer Rice, padd 3000 Ha F 18200 tonnes C<br>20 Mixer Rice, padd 10000 Ha F 18200 tonnes C<br>20 Mixer Rice, padd 20000 Ha F 18200 tonnes C<br>20 Mixer Rice, padd 10000 Ha F 18200 tonnes C<br>20 Mixer Rice, padd 10000 Ha F 18200 tonnes C<br>20 Mixer Rice, padd 10000 Ha F 18200 tonnes C<br>20 Mixer Rice, padd 10000 Ha F 18200 tonnes C<br>20 Mixer Rice, padd 10000 Ha F 18200 tonnes C<br>20 Mixer Rice, padd 10000 Ha F 182000 tonnes C<br>20    | 9    | Chad       | Rice            | , padd | 205000 Ha     | F     | 330000         | ) tonnes | 3    |      |      |         |             |          |        |         |                        |        |    |            |                     |                |       |             | _   |
| 11       Corgo       Rice, padd       3300 Ha       F       1700 tonnes       F         13       Demoratin Rice, padd       50000 Ha       F       355000 tonnes       F         14       Egyth       Rice, padd       58000 tonnes       F       F       6750000 tonnes       F         15       Ethiopia       Rice, padd       58000 tonnes       F       F       6750000 tonnes       F         16       Gabon       Rice, padd       620 Ha       F       1700 tonnes       F         17       Gambia       Rice, padd       58000 tonnes       F       66000 tonnes       F         19       Guinea       Rice, padd       100000 Ha       F       2097017 tonnes       F       100000 tonnes       F       100000 tonnes       F       2097017 tonnes       F       100000 tonnes       F       2097017 tonnes       F       1000000000000000000000000000000000000                                                                                                    | 10   | ) Como     | ros Rice        | , padd | 22500 Ha      | F     | 29000          | ) tonnes | s F  |      |      |         |             |          |        |         |                        |        |    |            |                     |                |       |             |     |
| 12       Cybe dWo Rice, padd       300000 Ha       F       1974640 tonnes       F         13       Democratin Rice, padd       10000 Ha       F       6750000 tonnes       F         16       Ethiopia       Rice, padd       6200 Ha       F       6750000 tonnes       F         16       Babon Rice, padd       6200 Ha       F       7700 tonnes       F       F         17       Gambia Rice, padd       65000 tonnes       F       F       F       F       F         18       Ghana Rice, padd       10000 Ha       F       2053000 tonnes       F       F                                                                                                    | 1    | 1 Cong     | o Rice          | , padd | 3300 Ha       | F     | 1700           | ) tonnes | s F  |      |      |         |             |          |        |         |                        |        |    |            |                     |                |       |             | _   |
| 13 DemocraticRec, padd       510000 Ha       F       355000 tonnes       F         14 Epyth       Rec, padd       58000 Ha       F       6750000 tonnes       F         15 Ethopia       Rec, padd       6200 Ha       F       7700 tonnes       F         16 Gabon       Rec, padd       6200 Ha       F       7700 tonnes       F         17 Gambia       Rec, padd       6200 Ha       F       65602 tonnes       F         18 Ghana       Rice, padd       135000 tonnes       *       F       F         20 Guinea-BitRice, padd       135000 tha       F       205300 tonnes       *       F         20 Guinea-BitRice, padd       30000 Ha       F       205300 tonnes       *       F       F         21 Liberia       Rec, padd       30000 tha       F       3316030 tonnes       F       121       F       3316030 tonnes       F       121       F       3310000 tha       F       321600 tonnes       F       121       F       121       F       3310000 tonnes       F       121       F       121       F       121       F       121       F       121       F       121       F       121       F       121       F       121 </td <td>12</td> <td>2 Cote</td> <td>d'Ivo Rice</td> <td>, padd</td> <td>380000 Ha</td> <td>F</td> <td>1874640</td> <td>) tonnes</td> <td>3</td> <td></td> <td></td> <td></td> <td></td> <td></td> <td></td> <td></td> <td></td> <td></td> <td></td> <td></td> <td></td> <td></td> <td></td> <td></td> <td>_</td>                                                                                                    | 12   | 2 Cote     | d'Ivo Rice      | , padd | 380000 Ha     | F     | 1874640        | ) tonnes | 3    |      |      |         |             |          |        |         |                        |        |    |            |                     |                |       |             | _   |
| 14 Egypt Rice, padd 70000 Ha F 675000 tomes * 16 Gabon Rice, padd 620 Ha F 1700 tomes F 17 Gambia Rice, padd 620 Ha F 1700 tomes F 18 Ghana Rice, padd 620 Ha F 26500 tomes * 19 Guinea Rice, padd 15000 Ha F 265024 tomes * 19 Guinea Rice, padd 15000 Ha F 2053000 tomes * 19 Guinea Rice, padd 15000 Ha F 2053000 tomes * 20 Guinea Rice, padd 15000 Ha F 146696 tomes * 21 Liberia Rice, padd 230000 Ha F 238000 tomes * 22 Liberia Rice, padd 1300000 Ha F 238000 tomes * 23 Madagasc Rice, padd 1300000 Ha F 238000 tomes * 24 Malawi Rice, padd 6275 Ha 125156 tomes * 25 Mali Rice, padd 40000 Ha F 182000 tomes * 26 Mali Rice, padd 40000 Ha F 3610630 tomes * 27 Mauritus Rice, padd 30000 Ha F 182000 tomes * 28 Maritus Rice, padd 30000 Ha F 182000 tomes * 29 Mozambig Rice, padd 30000 Ha F 361000 tomes * 21 Keyna Rice, padd 5000 Ha F 182000 tomes * 26 Mali Rice, padd 40000 Ha F 182000 tomes * 27 Mauritus Rice, padd 5000 Ha F 182000 tomes * 28 Maritus Rice, padd 5000 Ha F 182000 tomes * 29 Maritus Rice, padd 5000 Ha F 182000 tomes * 20 Nigeria Rice, padd 5000 Ha F 182000 tomes * 20 Nigeria Rice, padd 5000 Ha F 182000 tomes * 20 Nigeria Rice, padd 5000 Ha F 182000 tomes * 20 Nigeria Rice, padd 5000 Ha F 182000 tomes * 20 Nigeria Rice, padd 5000 Ha F 182000 tomes * 20 Nigeria Rice, padd 5000 Ha F 182000 tomes * 20 Nigeria Rice, padd 5000 Ha F 182000 tomes * 20 Nigeria Rice, padd 5000 Ha F 182000 tomes * 20 Nigeria Rice, padd 5000 Ha F 182000 tomes * 20 Nigeria Rice, padd 5000 Ha F 182000 tomes * 20 Nigeria Rice, padd 5000 Ha F 182000 tomes * 20 Nigeria Rice, padd 10000 Ha F 182000 tomes * 20 Reunion Rice, padd 10000 Ha F 182000 tomes * 20 Reunion Rice, padd 10027 Ha 423422 tomes F 20 Reunion Rice, padd 10827 Ha 423422 tomes F 20 Reunion Rice, padd 10827 Ha 423422 tomes F 20 Reunion Rice, padd 10827 Ha 423422 tomes F 20 Reunion Rice, padd 10827 Ha 423422 tomes F 20 Reunion Rice, padd 10827 Ha 423422 tomes F 20 Reunion Rice, padd 10827 Ha 423422 tomes F 20 Reunion Rice, padd 10827 Ha 423422 tomes F 20 Reunion Rice, padd 10827 Ha 423422                                                                                        | 1    | 3 Demo     | crati(Rice      | , padd | 510000 Ha     | F     | 355000         | ) tonnes | s F  |      |      |         |             |          |        |         |                        |        |    |            |                     |                |       |             | _   |
| 15       Ethopa Rice, padd       58006 Ha       184210 tormes         16       Gabon       Rice, padd       620 Ha       F       1700 tormes       F         17       Gambia Rice, padd       66000 Ha       F       56000 tormes       •       •         18       Ghana       Rice, padd       150000 tha       F       56000 tormes       •       •         19       Guinea-Bit Rice, padd       1300000 tha       F       2053000 tormes       •       •       •       •         20       Guinea-Bit Rice, padd       230000 tha       F       1466666 tormes       •       •       •       •       •       •       •       •       •       •       •       •       •       •       •       •       •       •       •       •       •       •       •       •       •       •       •       •       •       •       •       •       •       •       •       •       •       •       •       •       •       •       •       •       •       •       •       •       •       •       •       •       •       •       •       •       •       •       •       • <t< td=""><td>14</td><td>1 Egypt</td><td>Rice</td><td>, padd</td><td>700000 Ha</td><td>F</td><td>6750000</td><td>) tonnes</td><td>s *</td><td></td><td></td><td></td><td></td><td></td><td></td><td></td><td></td><td></td><td></td><td></td><td></td><td></td><td></td><td></td><td>_</td></t<>                                                                                                    | 14   | 1 Egypt    | Rice            | , padd | 700000 Ha     | F     | 6750000        | ) tonnes | s *  |      |      |         |             |          |        |         |                        |        |    |            |                     |                |       |             | _   |
| 16 (Gabon Rice, padd 620 Ha       F       1700 tonnes       F         17 (Gambia Rice, padd 65000 Ha       F       56000 tonnes       •         18 (Shana Rice, padd 125006 Ha       566524 tonnes       •       •         19 Guinea Rice, padd 1350000 Ha       F       2053000 tonnes       •       •         19 Guinea Rice, padd 1350000 Ha       F       2053000 tonnes       •       •       •         21 Kenya Rice, padd 230000 Ha       F       146666 tonnes       •       •       •       •         22 Liberia Rice, padd 1300000 Ha       F       330000 tonnes       •       •       •       •       •       •       •         23 Madagasc Rice, padd 1300000 Ha       F       330000 tonnes       •       •       •       •       •       •       •       •       •       •       •       •       •       •       •       •       •       •       •       •       •       •       •       •       •       •       •       •       •       •       •       •       •       •       •       •       •       •       •       •       •       •       •       •       •       •       •       •       • <td>1</td> <td>Ethio</td> <td>pia Rice</td> <td>, padd</td> <td>58806 Ha</td> <td>_</td> <td>184210</td> <td>) tonnes</td> <td>s _</td> <td></td> <td></td> <td></td> <td></td> <td></td> <td></td> <td></td> <td></td> <td></td> <td></td> <td></td> <td></td> <td></td> <td></td> <td></td> <td>_</td>                                                                                                    | 1    | Ethio      | pia Rice        | , padd | 58806 Ha      | _     | 184210         | ) tonnes | s _  |      |      |         |             |          |        |         |                        |        |    |            |                     |                |       |             | _   |
| 1/ Gamba Rice, padd 5500 Ha       F       65000 Ha       F       65000 Ha       F       65000 Ha       F       65000 Ha       F       2053000 tonnes       Image: State State S                                                                                                    | 10   | 6 Gabo     | n Rice          | , padd | 620 Ha        | F     | 1700           | ) tonnes | s F  |      |      |         |             |          |        |         |                        |        |    |            |                     |                |       |             | _   |
| 18       Ghana       Rice, padd       215905 Ha       568524 formes         19       Guinea BirRice, padd       130000 Ha       F       205300 tonnes       •         20       Guinea BirRice, padd       130000 Ha       *       205300 tonnes       •       •         21       Kenya       Rice, padd       20000 Ha       *       205300 tonnes       •       •       •       •         22       Liberia       Rice, padd       20000 Ha       F       1360630 tonnes       •       •       •       •       •       •       •       •       •       •       •       •       •       •       •       •       •       •       •       •       •       •       •       •       •       •       •       •       •       •       •       •       •       •       •       •       •       •       •       •       •       •       •       •       •       •       •       •       •       •       •       •       •       •       •       •       •       •       •       •       •       •       •       •       •       •       •       •       •       • <td>1</td> <td>Gamb</td> <td>bia Rice</td> <td>, padd</td> <td>65000 Ha</td> <td>F</td> <td>56000</td> <td>) tonnes</td> <td>s *</td> <td></td> <td></td> <td></td> <td></td> <td></td> <td></td> <td></td> <td></td> <td></td> <td></td> <td></td> <td></td> <td></td> <td></td> <td></td> <td>_</td>                                                                                                    | 1    | Gamb       | bia Rice        | , padd | 65000 Ha      | F     | 56000          | ) tonnes | s *  |      |      |         |             |          |        |         |                        |        |    |            |                     |                |       |             | _   |
| 19       Guinea Rice, padd 1100000 Ha       F       2053000 tonnes       -         20       Guinea Rice, padd 280000 Ha       F       146666 tonnes       -       -         21       Kenya Rice, padd 280000 Ha       F       236000 tonnes       -       -       -         22       Liberia Rice, padd 280000 Ha       F       236000 tonnes       -       -       -       -       -       -       -       -       -       -       -       -       -       -       -       -       -       -       -       -       -       -       -       -       -       -       -       -       -       -       -       -       -       -       -       -       -       -       -       -       -       -       -       -       -       -       -       -       -       -       -       -       -       -       -       -       -       -       -       -       -       -       -       -       -       -       -       -       -       -       -       -       -       -       -       -       -       -       -       -       -       -       -       -       <                                                                                                    | 1    | Ghan       | a Rice          | , padd | 215905 Ha     | -     | 569524         | 1 tonnes | 3    |      |      |         |             |          |        |         |                        |        |    |            |                     |                |       |             | _   |
| 20       Gunea-bit Rice, padd       15000 Ha       *       20       20       Gunea-bit Rice, padd       20000 Ha       F       146696 tonnes       20       21       Liberia       Rice, padd       230000 Ha       F       238000 tonnes       *       20       22       Liberia       Rice, padd       230000 Ha       F       238000 tonnes       *       22       Liberia       Rice, padd       20000 Ha       F       238000 tonnes       *       20       23       Madagasc, Rice, padd       65275 Ha       125165 tonnes       25       Mai       Rice, padd       604745 Ha       2211920 tonnes       20       20       20       20       20       20       20       20       20       20       20       20       20       20       20       20       20       20       20       20       20       20       20       20       20       20       20       20       20       20       20       20       20       20       20       20       20       20       20       20       20       20       20       20       20       20       20       20       20       20       20       20       20       20       20       20       20       20                                                                                                    | 1    | Guine      | a Rice          | , padd | 1100000 Ha    | F     | 2053000        | ) tonnes | 3    |      |      |         |             |          |        |         |                        |        |    |            |                     |                |       |             | _   |
| 21       Kereya Rice, pado       20000 Ha       F       146950 formes                                                                                                    | 20   | Guine      | a-Bis Rice      | , padd | 135000 Ha     | -     | 209/1/         | tonnes   | 3    |      |      |         |             |          |        |         |                        |        |    |            |                     |                |       |             | _   |
| 12       Libera       Rice, pad       230000 Ha       F       2380000 Ha       F       2380000 Ha       F       3380000 Ha       F       3380000 Ha       F       325156 Ionnes       Image: Sec. Pad       3040141 Ha       Image: Sec. Pad       3040141 Ha       Image: Sec. Pad       Image: Sec. Pad       1mage: Sec. Pad       Image: Sec. Pad       Image: Sec.                                                                                                    | 2    | 1 Keny     | a Rice          | , padd | 28000 Ha      | F     | 146696         | tonnes   | 3    |      |      |         |             |          |        |         |                        |        |    |            |                     |                |       |             | _   |
| 23       Madagasc Roce, pado       500000 Ha       F       350000 Ha       121505 tonnes         25       Mali       Rice, padd       604745 Ha       2211920 tonnes       121920 tonnes         26       Maurtania Rice, padd       40000 Ha       F       182000 tonnes       121920 tonnes         26       Maurtania Rice, padd       3040 Ha       646 tonnes       121920 tonnes       121920 tonnes         27       Maurtinia Rice, padd       50000 Ha       37716 tonnes       121920 tonnes       121920 tonnes         29       Mozamitis Rice, padd       50000 Ha       73776 tonnes       121920 tonnes       121920 tonnes         29       Mozamitis Rice, padd       50000 Ha       F       371000 tonnes       121920 tonnes       121920 tonnes         30       Niger       Rice, padd       50000 Ha       F       40000 tonnes       121920 tonnes         31       Nigeria Rice, padd       60000 Ha       F       260 tonnes       121920 tonnes       121920 tonnes         32       Rewindia Rice, padd       106227 Ha       423482 tonnes       121920 tonnes       121920 tonnes       121920 tonnes         36       Sierra Loci Rice, padd       108227 Ha       423482 tonnes       1318142 *       1970 tonnes *       12192                                                                                                    | 24   | Liberi     | a Rice          | , padd | 230000 Ha     | F     | 238000         | tonnes   | 3 -  |      |      |         |             |          |        |         |                        |        |    |            |                     |                |       |             | _   |
| 24       Maiawi Nice, pado       05/27 hai       12/15/0 tonnes         25       Maii Rice, pado       06/274 ha       2211200 tonnes         26       Mauritania Rice, pado       04/24 hai       121200 tonnes         26       Mauritania Rice, pado       04/24 hai       211200 tonnes         26       Mauritania Rice, pado       04000 hai       F       12200 tonnes         28       Morocco       Rice, pado       30000 hai       37716 tonnes       1         29       Mozambiq Rice, pado       30000 hai       F       351000 tonnes       1         30       Nigeria       Rice, pado       6014a       F       4700000 tonnes       1         31       Nigeria       Rice, pado       6014a       F       2200 tonnes       1         33       Rvanda       Rice, pado       10827 Ha       421422 tonnes       1         34       Senegal       Ree, padd       10027 Ha       4224422 tonnes       1         35       Sierra Leonice, pado       10327 Ha       4224422 tonnes       1       1         35       Sierra Leonice, pado       10327 Ha       4224422 tonnes       1       1         36       Sierra Leonice, pado       10327 Ha                                                                                                    | 2    | 5 Mada     | gasc Rice       | , padd | 1300000 Ha    | F     | 3610630        | tonnes   | 3    |      |      |         |             |          |        |         |                        |        |    |            |                     |                |       |             | _   |
| 26       Mail       Ride, pado       004/45 Ha       22/1920 toomes         26       Maurinius Rice, pado       00400 Ha       F       182000 tonnes       •         27       Mauritius Rice, padd       304 Ha       666 tonnes       •       •       •         28       Moracio Rice, padd       30000 Ha       37716 tonnes       •       •       •       •         29       Mozambig Rice, padd       300000 Ha       F       371000 tonnes       •       •       •       •       •       •       •       •       •       •       •       •       •       •       •       •       •       •       •       •       •       •       •       •       •       •       •       •       •       •       •       •       •       •       •       •       •       •       •       •       •       •       •       •       •       •       •       •       •       •       •       •       •       •       •       •       •       •       •       •       •       •       •       •       •       •       •       •       •       •       •       •       • <td>24</td> <td></td> <td>VI RICE</td> <td>, padd</td> <td>65275 Ha</td> <td></td> <td>125150</td> <td>tonnes</td> <td>3</td> <td></td> <td></td> <td></td> <td></td> <td></td> <td></td> <td></td> <td></td> <td></td> <td></td> <td></td> <td></td> <td></td> <td></td> <td></td> <td>_</td>                                                                                                    | 24   |            | VI RICE         | , padd | 65275 Ha      |       | 125150         | tonnes   | 3    |      |      |         |             |          |        |         |                        |        |    |            |                     |                |       |             | _   |
| 20       Mauntania Ruce, pado       40000 Ha       F       162000 Unimes         28       Morocco       Rice, padd       30000 Ha       37716 fonnes          29       Mozambiq Rice, padd       30000 Ha       F       351000 tonnes          29       Mozambiq Rice, padd       30000 Ha       F       451000 tonnes          21       Niger       Rice, padd       200000 Ha       F       4700000 tonnes          21       Rigeria       Rice, padd       2600000 Ha       F       4700000 tonnes          22       Røwinda       Rice, padd       2600000 Ha       F       4700000 tonnes          23       Røwinda       Rice, padd       100227 Ha       420482 tonnes           33       Sierra Leoriker, padd       108227 Ha       423482 tonnes            35       Sierra Leoriker, padd       108227 Ha       423482 tonnes            36       Senralia, Rice, padd       138 Ha       *       1970 tonnes            36       Senralia, Rice, padd       138 Ha       *       1970 tonnes                                                                                                    | 2:   | o Iviali   | KICe            | , padd | 604745 Ha     | -     | 2211920        | tonnes   | 3    |      |      |         |             |          |        |         |                        |        |    |            |                     |                |       |             | -   |
| 2/     Maintrus Rice, pado     304 Ha     494 journes       29     Morcoc Rice, pado     3000 Ha     F       29     Morcoc Rice, pado     30000 Ha     F       30     Niger Rice, pado     3000 Ha     F       31     Nigeria     Rice, pado     3000 Ha       32     Rounion Rice, pado     60 Ha     F       38     Rvanda     Rice, pado     17560 Ha       39     Rice, pado     106227 Ha     423462 tonnes       41     Sierra Leoit Rice, pado     108227 Ha     423462 tonnes       36     Sierra Leoit Rice, pado     108227 Ha     423462 tonnes                                                                                                    | 2    | o Mauri    | tania Rice      | , padd | 40000 Ha      | F     | 182000         | tonnes   | 3 ~  |      |      |         |             |          |        |         |                        |        |    |            |                     |                |       |             | _   |
| Ze         Moraccio Roce, pado         50000 Ha         F         37/16 toomes           30         Nigeria         Rice, pado         300000 Ha         F         40000 toomes           31         Nigeria         Rice, pado         600000 Ha         F         4700000 toomes           31         Nigeria         Rice, pado         604         F         260 toomes           32         Røwinda         Rice, pado         604         F         260 toomes           33         Rivanda         Rice, pado         1766 Ha         93746 toomes         -           34         Senegal         Rice, pado         17660 Ha         93746 toomes         -           35         Sierra         Leo Roce, pado         650000 Ha         F         125560 toomes           36         Senralia         Rive         138 Ha         1970 toomes         -         -                                                                                                    |      | r iviauri  | tius Rice       | , padd | 304 Ha        |       | 040            | tonnes   | 3    |      |      |         |             |          |        |         |                        |        |    |            |                     |                |       |             | -   |
| 29 invicaminiq Rice, padd 30000 Ha         F         35 invic 0mmes                                                                                                    | 20   |            | CO RICE         | , padd | 5000 Ha       | -     | 37716          | tonnes   | 3    |      |      |         |             |          |        |         |                        |        |    |            |                     |                |       |             | -   |
| 30         Niger         Nice, pado         13000 na         r         40000 tommes         -           31         Nigeria         Rice, pado         00000 Ha         F         4700000 tommes         -           32         Røunion         Rice, pado         60 Ha         F         260 tonnes         -           33         Rivanda         Rice, pado         17568 Ha         93746 tommes         -         -           34         Senegal         Rice, pado         1768 Ha         93746 tommes         -         -           35         Sierra Leo/Rice, pado         650000 Ha         F         1255560 tonnes         -         -           36         Somalia         Rice andd         138 Ha         1970 tonnes         -         -                                                                                                    | 2    | IVIOZA     | mbiq Rice       | , padd | 300000 Ha     | F     | 351000         | ) tonnes | · ·  |      |      |         |             |          |        |         |                        |        |    |            |                     |                |       |             | _   |
| 31         Ingeria         Rube, padu         2500000 ha         F         4700000 (unites)           32         Rewinds         Ree, padd         60000 ha         F         260 (unites)           33         River, padd         17660 ha         93746 (unites)         93746 (unites)         93746 (unites)           34         Senegal         Rice, padd         108227 Ha         423482 (unites)         93746 (unites)           35         Sierra LeorRice, padd         650000 Ha         F         125560 (unites)         94           36         Senralia         River, andrid         1338 Ha         1970 (unites)         1000 (unites)                                                                                                    | 30   | I Niger    | Rice            | , padd | 13000 Ha      | -     | 40000          | tonnes   | · ·  |      |      |         |             |          |        |         |                        |        |    |            |                     |                |       |             | _   |
| Jak (Newminin Kuce, padu ovirita i coviriumes i         201 (Newminin Kuce, padu ovirita i coviriumes i           J3 (Rvanda Kice, padu 106227 Ha         423482 tonnes           J4 (Senegal Rice, padu 106227 Ha         423482 tonnes           J5 (Sierra Leo/Rice, padu 108227 Ha         423482 tonnes           J5 (Sierra Leo/Rice, padu 138 Ha         F           J2 (Sierra Leo/Rice, padu 138 Ha         1970 tonnes                                                                                                    | 3    |            | a ruce          | , padd | 2000000 Fial  |       | 4700000        | tonnes   |      |      |      |         |             |          |        |         |                        |        |    |            |                     |                |       |             | -   |
| So Interior Tode, padu         Tode Train         30/140 (Unites)           Já Senegal         Rice, padu         108271 Ha         423482 (unites)           Já Senegal         Rice, padu         650000 Ha         F         1255560 tonnes           Já Senegal         Rice madu         138 Ha         1970 tonnes         Image: Comparison of the sene tonnes         Image: Comparison of the sene tonnes           Senegal         Senegal         Image: Comparison of the sene tonnes         Image: Comparison of the sene tonnes         Image: Comparison of the sene ton sene tonnes         Image: Comparison of the                                                                                                    | 2    |            | do Dico         | , padd | 1768 Ha       | 1     | 03746          | tonnes   |      |      |      |         |             |          |        |         |                        |        |    |            |                     |                |       |             | -   |
| Gri Genegani Toxo, pour         Toxzzi ina         42.962 (UIIII15)           Si Sierz Leolitece, padd 65000 Ha         F         1255601 (Dinnes)           36. Somalia Rice andré 1338 Ha         1970 (Lonnes)         Image: Comparison of the second second                                                                                                    | 13   | Sore       | ua ruce         | , pauu | 109227 Ha     |       | 423400         | tonnes   | -    |      |      |         |             |          |        |         |                        |        |    |            |                     |                |       |             | -   |
| 30 Semia Leon Ave, paux outworka in inconsolutiones<br>36 Semala Bine nadid 1338 Ha * 1970 tennee *                                                                                                    | 1 34 | + Otile    | yaı ruce        | , padd | 650000 Ha     | c     | 423402         | tonnes   |      |      |      |         |             |          |        |         |                        |        |    |            |                     |                |       |             | -   |
| ↔ sheet1 (f)                                                                                                    | 3    | Some       | lia Dico        | , pauu | 1338 Ho       | *     | 120000         | tonnes   | *    |      |      |         |             |          |        |         |                        |        |    |            |                     |                |       |             |     |
|                                                                                                    | ſ    | ( )        |                 | sheet1 | (+)           |       |                |          |      |      |      |         |             |          |        | : 4     |                        |        |    |            |                     |                |       |             |     |

- 最初に表示されるデー タは、「Country(国)」の アルファベット順に並ん でいます。
- Pivot形式で縦軸と横軸 を入れ替えた場合は、 その形式でダウンロー ドされます。
- 必要に応じて、Excelの 機能を使ってデータの 抽出や並び替えを行い ます。
- すべてのデータがうまく表示されない場合は、FAOSTATの プレビュー画面に戻り、表示されているデータをすべて選択、コピーし、Excelファイルのシートに貼りつける方法もあります。
- ! データを引用する際には、出 典とアクセス日を明記してくだ さい。

## 5. Download Dataの使い方(8)

#### 「Download Data」の「Bulk Downlaod(一括ダウンロード)」

| Filtere (p. l. v. (p.                                                                                                    |                                                                                           |                                                                                                    |
|----------------------------------------------------------------------------------------------------|-------------------------------------------------------------------------------------------|----------------------------------------------------------------------------------------------------|
| FILTERS / Production / Crops                                                                                                    | Elements Area harvested Yield Production Quantity Seed Seed Years 2013 2012               | Arghanistan -<br>Zimbabwe (8,168 KB)<br>Africa (1,379 KB)<br>Americas (1,208 KB)<br>Asia (1,541 KB)<br>Europe (1,166 KB)<br>Oceania (262 KB)<br>All_Area_Groups<br>(2,614 KB) |
| Anise, badian, fennel, coriander<br>Apples<br>Apricots<br>SELECT ALL © CLEAR ALL<br>Summary ≫<br>Please use the selectors above to filter your query. Your selection will be displa<br>DISPLAY OUTPUT AS ●  TABLE ○ C  PIVOT | 2011<br>2010<br>2009<br>SELE<br>yed in the area below and it can be edited a<br>Q PREVIEW | oadの収録内容<br>CT ALL ③ CLEAR ALL<br>at any time.                                                                                                    |

「Download Data」の「Bulk Download( ー括ダウンロード)からは、あらかじめ 作成されているテーマ別のデータをダ ウンロードできます。 「Standard Data」で、一つ一つ項目を選 択しなくてもまとまったデータが入手で

 「Download Data」のページ右側に ある「Bulk Download」をクリック。

下に収録内容が表示されるので、
 見たい統計を選択。

 
 E縮(ZIP形式)ファイルでダウンロ ードします。

### 6. Browse Data (By Domain)の見方

### 「Browse Data」の「By Domain(テーマ別)」のページ ■「ドメイン」選択の表示画面(主要品目データ)

| TAOSTAT                                                                                                    | FOOD AND AGRICULTURE ORGANIZATION OF THE UNITED NATIONS ENGLISH   FRANK<br>STATISTICS ENGINE                                                                                                    | AIS   ESPAÑOL                                              |
|----------------------------------------------------------------------------------------------------|----------------------------------------------------------------------------------------------------|------------------------------------------------------------|
| HOME BROWSE DATA OWILLO<br>Browse 1 PRODUCTION<br>FADSTA 7 TRACE                                                                                                    | D DATA COMPARE DATA SEARCH DATA ANALYSIS METHODS & STANDARDS (                                                                                                    | Q. Search                                                  |
| Food: EMISSIONS-AGRICULT     Produ     Creg     Creg | 2492 FROM YEAR TO YEAR ADDREALTION<br>W 2000 W 2012 W Annuage<br>Control of the control of the contr |                                                            |
| Live and Alexandron and Alexandron                                                                                                    |                                                                                                    | 1.11.12                                                    |
| Browse Data                                                                                                    |                                                                                                    | is ( ssevilloi.<br>9. Seerch )                             |
| FAOSTAT Domains Proc<br>> Food Security ITEM<br>> Production<br>Crops                                                                                                    | Notion<br>Trovis Cola To Vola Associations<br>existing<br>W Terz W Zorz W Annepe                                                                                                    | ]4                                                         |
| Dong present<br>Line Arimete<br>Lineatos Primety<br>Lineatos Processed<br>Production Indices<br>Primet<br>Primet<br>Primet<br>Primet<br>Primet<br>Primet<br>Primet                                                                                                    | Production guarobles by country Ammen 1822 - 2012<br>画像の表示設定<br>基データのエクスポー                                                                                                    | - <b> -</b>                                                |
| <ul> <li>- oddaatine</li> <li>- Drivatione - Land Like</li> <li>- Drivatione - Land Like</li> <li>- Formatry</li> <li>- A271 R&amp;D indicators</li> <li>- Drivergency Response</li> </ul>                                                                                                    | 地図や図表にカーソルを当て<br>ると数値データが表示される                                                                                                    | N, 276<br>Inc. 172<br>Kikit, 172<br>Che gant of<br>d South |
|                                                                                                    | Annual growth rates by region 2000-2013 (中)                                                                                                    | th rates<br>2012<br>Eff                                    |
|                                                                                                    | Sourch was calculated and a caser sparse method<br>Food per capita net production index by region (base 2004-2006) 1992-2011<br>120                                                                                                    | 2                                                          |

「Browse Data (概要データ検索)」では、選択した品目、国・地域等のデータを地図や図表に表示することができます。

- ① ナビゲーションバーから「Browse Data」を選択。
- ② 目的の「ドメイン」を選択。このあと「サブドメイン」を選択すると、さらに 詳しく検索できますが、ここではまずドメインから「Production」(生産)」 を選択します。

・「ドメイン」を選択した場合・・・主要品目と年次のみ選択可能 ・「サブドメイン」を選択した場合・・・詳細品目や国ごとのデータも選択可能

- ③「Browse Data」には、「By Domain(テーマ別)」「By Country/Region( 国・地域別)」「By Ranking(ランキング)」の3つがあります。まずは、「 By Domain」から見ていきます。
- ④ ドロップダウンメニューから「Items(品目)」「Year(年次)」「Aggregation( 計算方法、平均値もしくは合計値)」を選択すると、画面下に関連の地 図や図表が表示されます。
   最初の画面では、過去10年間の穀物(Cereal, Total)の生産量の平均

最初の画面では、過去10年間の穀物(Cereal, Total)の生産量の平均 値(Average)が表示されています。

- 地図や図にカーソルを合わせると数値データが表示されます。
- 地図や図表の右上にあるマークから、画像の表示設定やデータのエク スポートができます。

## 6. Browse Data (By Domain)の見方(2)

#### 「Browse Data」の「By Domain」のページ(2) ■「サブドメイン」選択の表示画面(詳細品目、国別データ)

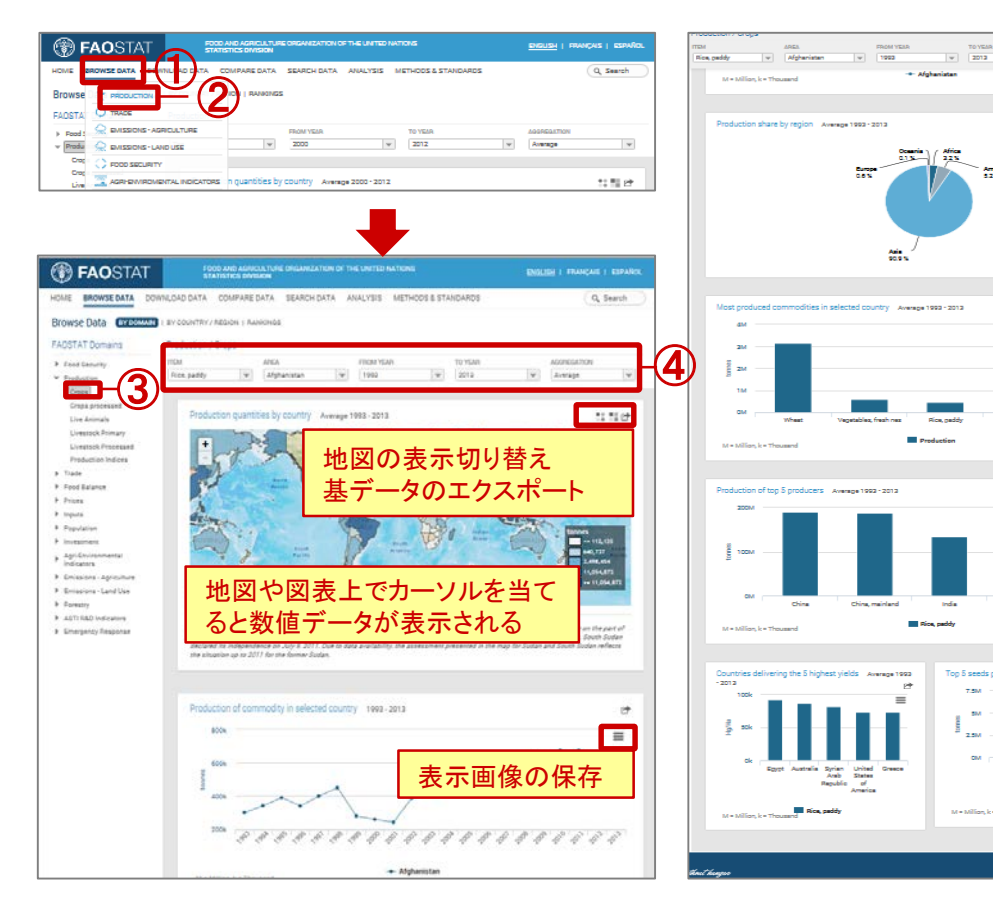

- 「Browse Data」を選択。
- By Domain」を選択。
- ③ メニューバーから「サブドメイン」 を選択。ここでは、「Crops」を選 択します。
- (品目)」「Countries(国)」「Year( 年)」「Aggregation(平均値もしく は合計値)」を選択すると、画面 下に関連の地図や図表が表示されます。最初の画面では、過去 10年間のアフガニスタンのコメ( Rice, Paddy)の平均生産量が表 示されています。
- 地図や図にカーソルを当てると数 値データが表示されます。
- 地図や図表の右上にあるマーク から、地図データの表示切り替え (色分け/ポイント表示)や画像 の保存、基データのダウンロード ができます。

### 「Browse Data」の「By Country/Region(国・地域別)」のページ

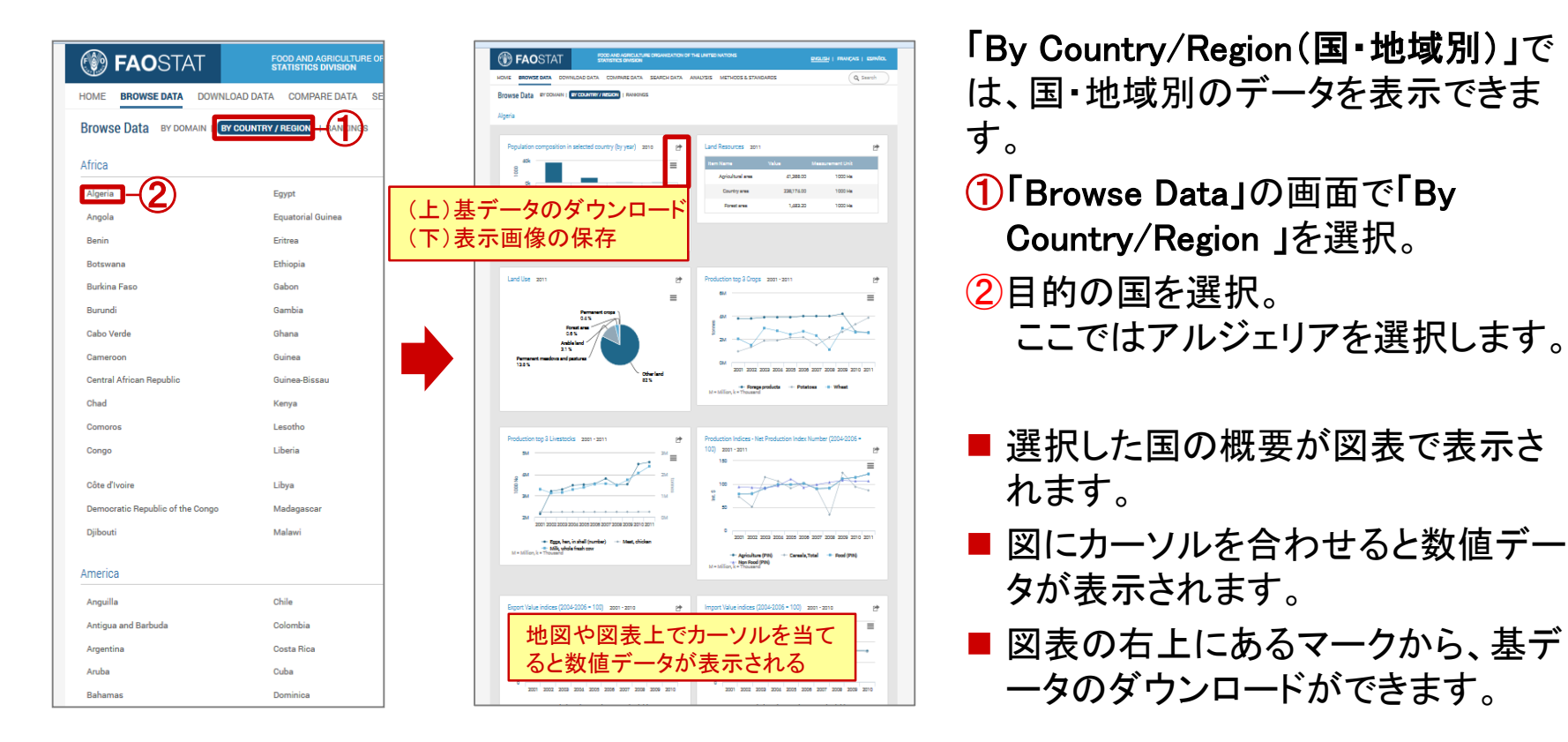

# 8. Browse Data (Rankings)の見方

### 「Browse Data」の「Rankings(ランキング)」のページ

| ()) <b>fao</b> stat            | STATISTICS DIVISION                                                                                                    |                                                                                                    |
|--------------------------------|----------------------------------------------------------------------------------------------------|----------------------------------------------------------------------------------------------------|
| OME BROWSE DATA DOW            | NLOAD DATA COMPARE DATA SEARCH DATA ANALYSIS METHODS & STANDARDS                                                                                                    | Q, Search                                                                                                    |
| Browse Data BY DOMAIN   B      | BY COUNTRY / REGION RANKINGS (1)                                                                                                    |                                                                                                    |
| ankings                        | Food and Agricultural commodities production / Countries by commodity                                                                                                    |                                                                                                    |
| Food and Anticultural          | TEM YEAR                                                                                                    | ORDER BY                                                                                                    |
| commodities production         | Coffee, green v 2012 v                                                                                                    | Quantity                                                                                                    |
| Commodities by regions         |                                                                                                    |                                                                                                    |
| Countries by commodity         | 10 Commodities 2012                                                                                                    | 6                                                                                                    |
| Importe                        |                                                                                                    | - 414                                                                                                    |
| Commodities by regions         |                                                                                                    | =                                                                                                    |
| Commodities by country         | 3M -                                                                                                    |                                                                                                    |
| Mejor commodities<br>Importers | (上) 基                                                                                                    | -タのタワンロード                                                                                                    |
| Exports                        | ◎ ● ● ● ● ● ● ● ● ● ● ● ● ● ● ● ● ● ● ●                                                                                                    | 「像の保存                                                                                                    |
| Commodities by regions         |                                                                                                    |                                                                                                    |
| Mejor commodities              |                                                                                                    | 1M                                                                                                    |
| exporters                      | M                                                                                                    |                                                                                                    |
|                                |                                                                                                    |                                                                                                    |
|                                | Brazili Viet Indonesia Colombia India Peru Hondura<br>Nam                                                                                                    | as Ethiopia Guatemaia Mexico                                                                                                    |
|                                | Brazil Viet Indonesia Colombia India Penu Hondurs<br>Nam                                                                                                    | as Ethiopia Guatemala Mexico                                                                                                    |
|                                | Erazil Vist indonesia Colombia India Peru Hondurz Nam  M = Million, k - Thousand  M = Million, k - Thousand                                                                                                    | sa Ethiopia Guatamala Mexico (                                                                                                    |
|                                | Brazili Vist indonesia Colombia India Peru Hondurs Nam      Production Net Production Value (constant 2)      M = Million, k = Thousand                                                                                                    | sa Ethiopia Guatemala Mexico<br>004-2006 1000 I\$)                                                                                                    |
|                                | Brazil Vist Indonesia Colombia India Peru Hondurs     Nam     Production Net Production Value (constant 2)     M = Million, k = Thousand                                                                                                    | ss Ethiopia Guatemalia Mexico                                                                                                    |
|                                | Brazil Vist indonesia Colombia India Peru Hondurs Nam     Production Net Production Value (constant 2)     Top 50 Commodities 2012                                                                                                    | ss Ethiopia Guatemalia Mexico                                                                                                    |
|                                | Brazil Vist indonesie Colombia India Peru Hondure Nam Production Net Production Value (constant 2)      M = Million, k = Thousand      Top 50 Commodities 2012      //wear Production (tonnes) Plag                                                                                                    | ss Ethiopia Custemala Merico<br>984-2006 1000 IB)                                                                                                    |
|                                | Erazil Vist indonesia Colombia India Peru Hondure Nam Production Net Production Value (constant 2)      M - Million, k - Thousand      Top 50 Commodities 2012 <u>Area: Production (tonnes)' Flag</u> Erazil 2,027,534.00                                                                                                    | Ethiopia Custemala Merico           084-2006 1000 IB)           Production (1000\$ Imt)           Pag           3,252,405.03                                                                                                    |
|                                | Erazil Vist indonesia Colombia India Peru Hondure<br>Nam     Production Net Production Value (constant 2)     M - Million, k - Thousand     Top 50 Commodities 2012 <u>Verai Production (tonnes)' Flag</u> Erazil 2,027,534.00     Vist Nam 1,202,383.37                                                                                                    | Ethiopia         Custemalia         Mexico           004-2006 1000 IB)         CP           Production (1000\$ Imt)         Flag           3,252,405.03         •           1,258,401.45         •                                                                                                    |
|                                | Erazil Vist indonesia Colombia India Peru Hondurs Nam Production Met Production Value (constant 2)      M - Million, k - Thousand      Top 50 Commodities 2012 <u>Veca' Production (tonnes)' Flag</u> Erazil 3,037,554.00      Vist Nam 1,202,383.37      Indonesia 657,200.00                                                                                                    | Ethiopia         Custemala         Mexico           004-2006 1000 18)         CP         CP           Production (1000\$ Int)'         Flag         2,252,405,03         •           1,282,401,45         •         1         706,069,39         •                                                                                                    |
|                                | Erazil Vist indonesia Colombia India Peru Hondurs Nam Production Net Production Value (constant 2)      M - Million, k - Thousand      Top 50 Commodities 2012 <u>Veca' Production (tonnes)' Flag</u> Erazil 3,037,554.00      Vist Nam 1,202,383.37      Indonesia 657,200.00      Oolombia 464,540.00                                                                                                    | Ethiopia         Custemala         Mexico           004-2006 1000 18)         C         C           Production (1000\$ Int)'         Flag         2,252,405,03         -           1,328,401,45         -         -         706,069,39         -           409,100,63         -         -         -         -         -                                                                                                    |
|                                | Erazil Vist indonesia Colombia India Peru Hondurs<br>Nam     Production Met Production Value (constant 2)     M - Million, k - Thousand     Top 50 Commodities 2012 <u>Veca' Production (tonnes)' Flag</u> Erazil 3,037,534.00     Vist Nam 1,202,383.37     Indonesia 657,200.00     Oolombia 454,540.00     India 314,000.00                                                                                                    | Ethiopia Custemala Mexico      004-2006 1000 18)      Production (1000\$ Int)'     Flag      706,069.39     -      706,069.39     -      337,340.04     -                                                                                                    |
|                                | Erazil Vist indonesia Colombia india Peru Hondurs<br>Nam     Production Net Production Value (constant 2)     Viet Thousand     Top 50 Commodities 2012 <u>Vies' Production (tonnes)' Flag</u> Erazil 3,037,534.00     Viet Nam 1,202,389.37     Indonesia 657,200.00     Oolombia 454,540.00     India 314,000.00     India 314,000.00     Peru 202,544.00                                                                                                    | Ethiopia Custemala Mexico      D04-2006 1000 IB)      Production (1000\$ Int)'     Flag      Tro6Jaction (1000\$ Int)'     Flag      Tro6Jaction (1000\$ Int)'     Flag      Tro6Jaction (1000\$ Int)'     Flag      Tro6Jaction (1000\$ Int)'     Flag      Substantian     Substantian     S                                                                 |
|                                | Brazili         Visti<br>Nam         Indicasile         Colombia         India         Party         Hendury           M = Million, it = Thousand         Production         Inst Production Value (constant 2)           Top 50 Commodities         2012           Vest         Production (tonnet)/         Flag           Brazili         3,037,534.00           Vist Nam         1,292,389.37           Indonesia         657,200.00           Dolemola         464,640.00           India         314,000.00           Peru         302,554.00           Honduras         300,000.00                                                                                                    | Ethiopia Custemala Mexico      De4-2006 1800 18)      Production (1000\$ Int)' Flag          2.265.405.03          -          2.265.405.03          -          2.265.405.03          -          2.255.405.03          -          2.255.14.71          -          222.505.00          -          -          222.505.00          -          -          -                                                                                                    |
|                                | Brazili         Visti indonesia         Colombia         India         Para         Hendura           M = Million, Ic = Thousand         Production         Intel Production Value (constant 2)           Top 50 Commodities         2012           Vist Nam         1,222,382,37           Indonesia         657,200,00           Colombia         464,640,00           India         314,000,00           Para         202,284,00           Honduras         300,000,00           Ensula         502,284,00                                                                                                    | Ethiopia Custemala Mexico      Electrone 1000 Int)      Production (10005 Int)      Production (10005 Int)                                                                         |
|                                | Brazili         Visti indonsile         Colombia         India         Para         Hendurs           M = Million, K = Thousand         Production         Intel Production Value (constant 2)           Visa         Production (tonnes)         Flag           Brazili         3,037,534.00         Vist Nam           Visa         Production (tonnes)         Flag           Brazili         3,037,534.00         Vist Nam           Visa         1,222,389.37         Vist Nam           Colombia         464,840.00         Hodus           India         314,000.00         Peru           Peru         303,284.00         Hodus           Uites         Top State 200.00         F           Divers         Top State 200.00         F | Ethiopia Custemaia Mexico      E      Production (10005 Int)      Production (10005 Int)      Productint      Production (10005 Int)                                                                           |
|                                | Brazil Vist Indonesia Colombia India Para Hondurs<br>Nam Production I india Para Hondurs<br>M = Million, k = Thousand Production (tonnes) Page<br>Brazil 2,037,534,00<br>Vist Nam 1,202,389,37<br>Indonesia 657,200,00<br>Dolombia 464,640,00<br>India 314,000,00<br>Para 203,264,00<br>Hondursa 300,000,00 F<br>Bit India 314,000,00 F                                                                                                    | Ethiopia Custemaia Mexico      Production (1000\$ int)     Production (1000\$ int)     Production (1000\$ int)     706,060.39     1,358,401.45     706,060.39     30     37,340.04     225,814.71     223,018.00     225,814.71     223,018.01     225,814.71     223,018.01     225,814.71     223,018.01     225,814.71     225,814.71     225,814.71     225,814.71     225,814.71     225,814.71     225,814.71     225,814.71     225,814.71     225,814.71     225,814.71     225,814.71     225,814.71     225,814.71     225,814.71     225,814.71     225,814.71     225,814.71     225,814.71     225,814.71     225,814.71     225,814.71     225,814.71     225,814.71     225,814.71     225,814.71     225,814.71     225,814.71     225,814.71     225,814.71     225,814.71     225,814.71     225,814.71     225,814.71     225,814.71     225,814.71     225,814.71     225,814.71     225,814.71     225,814.71     225,814.71     225,814.71     225,814.71     225,814.71     225,814.71     225,814.71     225,814.71     225,814.71     225,814.71     225,814.71     225,814.71     225,814.71     225,814.71     225,814.71     225,814.71     225,814.71     225,814.71     225,814.71     225,814.71     225,814.71     225,814.71     225,814.71     225,814.71     225,814.71     225,814.71     225,814.71     225,814.71     225,814.71     225,814.71     225,814.71     225,814.71     225,814.71     225,814.71     225,814.71     225,814.71     225,814.71     225,814.71     225,814.71     225,814.71     225,814.71     225,814.71     225,814.71     225,814.71     225,814.71     225,814.71     225,814.71     225,814.71     225,814.71     225,814.71     225,814.71     225,814.71     225,814.71     225,814.71     225,814.71     225,814.71     225,814.71     225,814.71     225,814.71     225,814.71     225,814.71     225,814.71     225,814.71     225,814.71     225,814.71     225,814.71     225,814.71     225,814.71     225,814.71     225,814.71     225,814.71     225,814.71     225,814.71     225,814.71     225,814.71     225,814.71     225,814.71     2                                                                   |
|                                | Brazil Viti Indonesia Colombia India Para Hondura<br>Nam Production India Para Hondura 2<br>M - Million, k - Thousand Production (tonnes) Production Vake (constant 2)<br>Top 50 Commodities 2012                                                                                                    | Entropia Custemaia Mexico      Entropia Custemaia Mexico      Production (1000\$ Int)      Production (1000\$ Int)      Production (1000\$ |

「Rankings」(ランキング)」では、地域別、国別、品目別のデータをランキング形式で表示できます。

- 「Browse Data」の画面で「Rankings」を選択します。
   メニューバーから、「生産」「輸出」「輸入」ごとに、「 地域別」「国別」「品目別」のランキングを選択でき ます。最初の画面では、「生産(Food and Agriculture Commodities Production)」>「地域別 (Commodities by regions)」が選択されています。
- ここでは、「生産」>「品目別(Countries by commodities)」を選択します。ドロップダウンメニュ ーから、目的の「Items(品目)」「Year(年)」「Order by(量/価格で並べ替え)」を選択。
- 項目の選択が終わると、下に上位10位の図と上位50位の 表が表示されます。
- ドロップダウンメニューの「Items」の項目は、「地域別」「国別」の場合は「Area」に替わります。
- 図にカーソルを合わせると数値データが表示されます。
- 図表の右上にあるマークから、基データのダウンロードや表示画像の保存ができます。

### 「Compare Data(比較データ検索)」のページ

| Con in the          | TAT                         | NET AND AGRICUL TURE OF GAME?<br>ATISTICS DAVISION                               | ARON OF THE UNITED NATIONS                                     |                                 | ENGLISH   HIMANCAIS        |
|---------------------|-----------------------------|----------------------------------------------------------------------------------|----------------------------------------------------------------|---------------------------------|----------------------------|
| HOME BROWSE DA      | TA DOWNLOAD DATA            | COMPARE DATA SEA ICH                                                             | DATA ANALYSIS METH                                             | 005 & STANDARDS                 | (q.                        |
| Compare Data        | Ľ                           |                                                                                  |                                                                |                                 |                            |
|                     |                             | Ġ                                                                                |                                                                |                                 |                            |
| BLECTORS            |                             | $\cup$                                                                           |                                                                |                                 | U ALD NEW                  |
| Population - Annual | population summary          | -                                                                                |                                                                |                                 |                            |
| ROLF                | DOMAIN                      | AREA                                                                             | пты                                                            |                                 | D.DMDHT                    |
| Paputalian          | Armual population           | n 💌 DinsInfia                                                                    | (* 8 Popula                                                    | tion-fat. & Proj. 💌 🛞           | Total Population - Both as |
| TEM                 | Population - Est. & Proj.   |                                                                                  |                                                                |                                 |                            |
| ELEMENT             | Total Population - Both sam | 1973                                                                             |                                                                |                                 |                            |
|                     |                             | 2010                                                                             | 2050                                                           |                                 |                            |
|                     |                             | 0                                                                                |                                                                | (                               |                            |
|                     |                             |                                                                                  |                                                                |                                 |                            |
|                     |                             |                                                                                  |                                                                |                                 |                            |
| RESLATE             |                             |                                                                                  |                                                                |                                 |                            |
|                     |                             | 1                                                                                |                                                                |                                 | ++ -                       |
| 1 200               |                             |                                                                                  | (上)クラフ                                                         | 形式の切り                           | 督え -                       |
| Course -            |                             |                                                                                  | (下)表紙ī                                                         | 画像の保存                           |                            |
| 1,600k              |                             |                                                                                  | 1 / 20 1/201                                                   |                                 |                            |
| 1.60%               |                             |                                                                                  |                                                                | +-+-+-+-+                       |                            |
| Contra -            |                             | *******                                                                          |                                                                | *******                         |                            |
| B 1,400k            |                             | a start a                                                                        | 23. st                                                         |                                 |                            |
| 1.3006              | -                           | -a-a-a-                                                                          |                                                                |                                 |                            |
| 1.50                | -                           |                                                                                  |                                                                |                                 |                            |
| 1,205k              | 🦳 グラフ                       | リにカーソルを                                                                          | と合わせると                                                         | :数値が表示                          | される                        |
| 1.300k              |                             |                                                                                  |                                                                |                                 |                            |
|                     | するするする                      | おちおおおおお                                                                          | じっしにちるるる。                                                      | じっしんにちちちょう                      | をちすすすする                    |
| -Dit                |                             |                                                                                  |                                                                |                                 |                            |
| 4                   |                             |                                                                                  |                                                                |                                 |                            |
| -fi                 |                             | <ul> <li>China</li> <li>Population - Ext. &amp; I</li> </ul>                     | + India<br>Proj. Population - Ex                               | d. & Proj.                      |                            |
| M = Million, K = 10 | mand                        | <ul> <li>Onina<br/>Population - Ext. &amp; I<br/>Total Population - B</li> </ul> | + India<br>Proj. Population - E<br>Inth access Total Populatio | al. & Proj.<br>an - Both secure |                            |

**Compare Data**(**比較データ検索**)では、選択した複数の国、品目、内容等を時系列のグラフに表示できます。

- Compare Dataを選択。
- 2 ここでは、2010年から2050年までの中国とイン ドの人口の推移を見てみます。ドロップダウンリ ストより、「Group(統計の種類)→Population」 「Domain(品目(大分類)→Annual population」 「Area(国・地域)→China、India(比較したい国 名を2ヶ国以上チェック)」「Item(品目) →Population Est. & Proj」「Element(内容) →Total population」を選択します。
- ③ 対象期間を設定します(2010-2050年)。
- ④「Compare Data」をクリックすると、画面下にグラ フと数値データ表が表示されます。
- 図にカーソルを合わせると基の数値データが表示されます。
- 図の右上にあるマークで、グラフ形式を切り替えること ができます。
- 数値データ表の右上のマークからデータのエクスポート ができます。

### 10. Search Dataの見方

#### 「Search Data(項目検索)」のページ

| FOOD AND AGRICULTURE ORGANIZATION OF THE UN<br>STATISTICS DIVISION                                                                                                    | ITED NATIONS ENGLISH   FRANÇAIS   ESPAÑOL                                                                                                    |
|----------------------------------------------------------------------------------------------------|----------------------------------------------------------------------------------------------------|
| ILOAD DATA COMPARE DATA SEARCH DATA NAL                                                                                                    | SIS NETHODS & STANDARDS                                                                                                    |
|                                                                                                    | J                                                                                                    |
|                                                                                                    |                                                                                                    |
| esame                                                                                                    |                                                                                                    |
|                                                                                                    |                                                                                                    |
| il, sesame                                                                                                    |                                                                                                    |
| esame seed                                                                                                    |                                                                                                    |
| esameseed Cake                                                                                                    |                                                                                                    |
| esameseed Oil                                                                                                    |                                                                                                    |
|                                                                                                    |                                                                                                    |
| _                                                                                                    |                                                                                                    |
|                                                                                                    |                                                                                                    |
|                                                                                                    |                                                                                                    |
| FOOD AND AGRICULTURE ORDANIZATION OF THE UN                                                                                                    | NITED NATIONS ENDLISH   FRANÇASI   ESPAÑOL                                                                                                    |
| STATISTICS DIVISION                                                                                                    |                                                                                                    |
| LOAD DATA COMPARE DATA SEARCH DATA ANALYS                                                                                                    | SIS METHODS & STANDARDS                                                                                                    |
|                                                                                                    |                                                                                                    |
|                                                                                                    |                                                                                                    |
|                                                                                                    | 0                                                                                                    |
| Isame                                                                                                    | Q SEARCH DATA                                                                                                    |
|                                                                                                    |                                                                                                    |
| Results by Item                                                                                                    |                                                                                                    |
|                                                                                                    |                                                                                                    |
| Cake second read [20]                                                                                                    |                                                                                                    |
| PRODUCTION - VALUE OF AGRICULTURAL PRODUCTION                                                                                                    | TIEVIEW C EXPORT DATA C GO TO DOWNLOAD MADE                                                                                                    |
|                                                                                                    |                                                                                                    |
|                                                                                                    |                                                                                                    |
|                                                                                                    |                                                                                                    |
| Cake sesame seed [291]                                                                                                    |                                                                                                    |
| Cake, sesame seed 291<br>TRADE - DETAILED TRADE MATRIX                                                                                                    | THEVEW                                                                                                    |
| Cake, sesame seed [291]<br>TRADE - DETAILED TRADE MATTRIC                                                                                                    |                                                                                                    |
| Colic, sesome seed [291]<br>THARE - RETAILED TRADE MATTRIX                                                                                                    |                                                                                                    |
| Cake, sesame seed [29]<br>THAOF OFTANLED THAOF MATTAIX<br>Cake, sesame seed [29]                                                                                                    |                                                                                                    |
| Cake, sesame seed [29]<br>Thore - Ortalizo Thube HATTAK<br>Cake, sesame seed [29]<br>Thore - crops and UNISTOCK PRODUCTS                                                                                                    |                                                                                                    |
| Cake, sesame seed [291]<br>THUOE - OFTALED THADE MATHAX<br>Cake, sesame seed [297]<br>THADE - CROPS AND LARSTOCK PRODUCTS                                                                                                    |                                                                                                    |
| Cale, seame seed [29]<br>THOE - DETAILED THADE MATRIX<br>Cale, seame seed [29]<br>THOE - ONOPS AND LANSTROC PHODUCTS                                                                                                    |                                                                                                    |
| Cale, seame seed [29]<br>THAOF OFTANLED THAOF MATHIC<br>Cale, seame seed [29]<br>THAOF - CROPS AND LIVESTOCK PRODUCTS                                                                                                    |                                                                                                    |
| Cake, sesame seed [39]<br>THAOE - OFTALED THADE MATHIK<br>Cake, sesame seed [39]<br>THAOE - CROPS MID LIVESTOCK PRODUCTS                                                                                                    | PREVEW     PREVEW     PREVEW |
| Cale, seame seed [29]<br>THUE - OFTALED THADE MATRIX<br>Cale, seame seed [297]<br>THUE - CROPS AND LARSTOCK PRODUCTS                                                                                                    | PREVEW     PREVEW     PREVEW |
| Cale, seame seed [29]<br>TNOC - DETAILED THADE MATRIX<br>Cale, seame seed [29]<br>TNOC - ORIES AND LIVESTICK PRODUCTS                                                                                                    | PREVIEW      EXPORT DATA     O     00 TO DOWNLOAD PAGE      PREVIEW      EXPORT DATA     O     00 TO DOWNLOAD PAGE      PREVIEW      EXPORT DATA     O     00 TO DOWNLOAD PAGE                                                                                                    |
| Cake, sesame seed (29)<br>TNUE: OFTALED THADE MATTRIX<br>Cake, sesame seed (29)<br>TNUE: - CROPS MID LIVISTICK PRODUCTS<br>Cake, sesame (20)<br>Cake, sesame (20)<br>Cake, sesame seed (20)<br>TNUE: CROPS (PROCESSED<br>CARE SESAME (20)                    |                                                                                                    |
| Cake, seame seed [39]<br>THUGE - OFTALED THADE MATTRX<br>Cake, seame seed [39]<br>THUGE - CROPS AND LARSTOCK PRODUCTS<br>THUGE - CROPS AND LARSTOCK PRODUCTS<br>PRODUCTS - CROPS PROCESSED<br>DIL seame 1 [30]<br>PRODUCTS - VALUE OF ADRICKTURAL PRODUCTION | PREVEW     PREVEW     PREVEW |
| Cale; seame seed [29]<br>THOS: OFTALED THADE MATRIX<br>Cale; seame seed [39]<br>THOSE - CREAS MAD LIVESTOCK PRODUCTS<br>THIS SEAME [30]<br>PHODOCCTO CREAS PROCESSED<br>CIL SEAME [30]<br>HIGOCOTO - MELLE OF ADRICOLUMAL PRODUCTION                         | PREVIEW      EXPORT DATA      O TO DOWNLOAD PAGE      PREVIEW      EXPORT DATA      O TO DOWNLOAD PAGE      PREVIEW      EXPORT DATA      O TO DOWNLOAD PAGE      PREVIEW      EXPORT DATA      O TO DOWNLOAD PAGE                                                                                                    |
| Cake, sesame seed (29)<br>THARE - CRAPS MELLYSTOCK PRODUCTS<br>THARE - CRAPS MELLYSTOCK PRODUCTS<br>THARE - CRAPS MELLYSTOCK PRODUCTS<br>THE CRAPS PROCESSED                                                                                                 | PREVEW      EXPORT DATA     O 010 DOWNLOAD PAGE      PREVEW      EXPORT DATA     O 010 DOWNLOAD PAGE      PREVEW      EXPORT DATA     O 10 DOWNLOAD PAGE      PREVEW      EXPORT DATA     O 10 DOWNLOAD PAGE      PREVEW      EXPORT DATA     O 10 DOWNLOAD PAGE                                                                                                    |
|                                                                                                    | LOAD DATA COMPARE DATA SEARCH DATA YAU<br>Same                                                                                                    |

「Search Data(項目検索)」では、検索バーに品目を 入力すると、関連する統計データー覧が表示されま す。

- ① ナビゲーションバーから「Search Data」を選択。
- 2 検索バーに目的の内容を入力。ここでは「 sesame(ゴマ)」と入力。
- ③ 下に関連する品目が表示されるが、ここではそのまま「Search Data」をクリック。関連データの一覧が表示される。
- ④ 見たいデータの「Preview」をクリックするとサンプ ルが表示されます。
- ⑤ 必要に応じて、「Export Data(データのエクスポート)」または「Go to Download Page(詳細データ検索のページへ)」を選択します。

| il sesate an       |              |               |            |          | a latera   | and the later | inter and | VIII NORMA |          |
|--------------------|--------------|---------------|------------|----------|------------|---------------|-----------|------------|----------|
| According 640      | H INVESTIGIO |               |            | -        | G          |               | 0.00      |            |          |
| Table surriple - m | meaner geb   | rayne 10      |            |          |            |               |           |            | 1        |
| (kright)           | Coutto       | Linux Ey Lode | -          | Ren Lide | Chinesel.  | Deneri Cod    | 31-3      | UR         | 1814     |
| Copy presented     | Alghanistan  | 1             | 01, 100011 | 100      | Production | 1010          | 1981      | -          | 1282.40  |
| Orga presented     | Algherintan  |               | -          | 198      | Production | 1010          | 1000      | -          | 1,074.00 |
| Croys prevalend    | Algheriates  |               | 01, 100011 |          | Production | 1910          | 1180      | -          | 1,436.40 |
| Orign processed    | Advantation  |               | 01         | 100      | Production | 1010          | 1964      | -          | 1722.40  |
| Cops privated      | Alghaniatan  |               | 07, 100074 | 280      | Production | 101.0         | 1965      | latered    | 1,426.80 |
| Orga presented     | Alghuniature |               | 00,0000    | 200      | Production | 1010          | 1264      | -          | 1.548.00 |
| Course prover and  | Algentation  |               | -          | 190      | reductor   | apro          | 1967      | -          | 1.101.20 |
| Coppension         | Alghanistan  |               | 01, 1000   | 1991     | rinkation  | 1010          | 1998      | -          | 1.171.00 |
| Ongo prevented     | Metanian     |               | 01.0000    | 296      | Production | 1010          | 1040      |            | 1374-0   |
| Contraction of the | 144 110      |               | -          |          | Autom      | and a         |           | -          |          |

## 11. Analysisの見方

### 「Analysis(データ分析)」のページ

|   | 🚯 FAOSTAT                                                                                                    | AND AGRICULTURE ORGANIZATION OF THE UNITED NATIONS<br>STICS DIVISION                                                          | ENGLISH   FRANÇAIS   ESPAÑOL |
|---|----------------------------------------------------------------------------------------------------|----------------------------------------------------------------------------------------------------|------------------------------|
|   | HOME BROWSE DATA DOWNLOAD DATA C                                                                                                    | OMPARE DATA SEARCH DATA ANALYSIS METHODS & STANDARDS                                                                          | Q Search                     |
|   | Analysis                                                                                                    |                                                                                                    |                              |
|   | Linear Regression     Linear Regression     Correlation Matrix     Covariance Matrix     Univariate Statistics     Maximum     Mean     Meian     Minimum     Quantiles     WHICH IS YOUR | ISPENDENT VARIABLE? Please select                                                                                             |                              |
|   | Standard Deviation<br>Summary                                                                                                    |                                                                                                    | 1000                         |
| l | Variance                                                                                                    | VARIABLES                                                                                                    | ADD VARIABLE                 |
|   | 分析方法                                                                                                    |                                                                                                    | ELEMENT                      |
|   | Linear Degraceion                                                                                                    | Correlation Matrix 相関行列                                                                                                    | ORT RESULTS CLEAR SELECTION  |
|   | - 線形回帰                                                                                                    | Covariance Matrix 共分散行列                                                                                                    |                              |
| Ч |                                                                                                    | Linear Regression 線形回帰                                                                                                    |                              |
|   | Univariate Statistics<br>一変量統計                                                                                                    | Maximum 最大値<br>Mean 平均値<br>Medium 中間値<br>Minimum 最小値<br>Quantiles 分位数<br>Standard Deviation 標準偏差<br>Summary 概要<br>Variance 分散 |                              |

- 「Analysis(データ分析)」では、選択した項 目を選択した分析方法に基づき、解析し、 グラフ表示することができます。
- ①「Analysis(データ分析)」を選択。
- 2 メニューバーから分析方法を選択します。
- ③ 対象期間を選択します。
- ④ ドロップダウンメニューに従って選択したデータより計算し、表示することができます。

### 12. Methods & Standardsの内容

### 「Methods & Standards(用語や品目の定義)」のページ

| 🕅 FAOSTAT                                                   | 0 AND AGRICULTURE ORGANIZATION OF THE UNITED NATIONS ENCLISH   FRANÇAIS   ESPAR<br>Itibiles onvision                                                                                                    |
|-------------------------------------------------------------|----------------------------------------------------------------------------------------------------|
| DME BROWSE DATA DOWNLOAD DATA                               | COMPARE DATA SEARCH DATA ANALYSIS METHODS & STANDARDS                                                                                                    |
| lethods & Standards                                         | CLASSIFICATIONS   UNITS   GLOSSARY   ABBREVIATIONS                                                                                                    |
| lethodology                                                 | Agricultural production - Livestock                                                                                                    |
| Agricultural production - Livestock                         |                                                                                                    |
| Agricultural production indices                             | Note                                                                                                    |
| Agricultural trade                                          | Introduction: This data domain contains production data for primary livestock products, as well as live animals. The                                                                                                    |
| Agricultural trade flows by origin and<br>destination       | compilation of the data domain has been made possible by the cooperation of governments, which have supplied most<br>of the information in the form of replies to annual FAO questionnaires. FAO has continued to collaborate with various<br>agencies in order to achieve conformity in the presentation of international figures. The assistance of governments and |
| Agri-environment: Agricultural area                         | agencies is gratefully acknowledged. Reference period - Livestock numbers: Livestock numbers have been grouped in<br>10 merste auford and in 20 Costanting of the union stated in the data auford. For example, an including a second                                                                                                    |
| Agri-environment: Agricultural area use change              | given country any time between 1 October and 30 September of the following year are shown under the latter year.                                                                                                    |
| Agri-environment: Ammonie emissions                         | Reference period - Livestock products: Data on meat, milk and eggs relate to calendar years, with a few exceptions.<br>Israel and New Zealand for example give data for meat production for years ending 30 Sectember and Australia for                                                                                                    |
| Agri-environment: Area equipped for irrigation              | years ending 30 June. Milk production data shown for Australia refer to years ending 30 June and for New Zealand, to                                                                                                    |
| Agri-environment: Bloenergy production                      | years ending 31 May. Data for other animal products that are produced only in certain periods of the year, e.g. honey and                                                                                                    |
| Agri-environment: Carbon In topsoll                         | wool, are allocated to the calendar year. These products are reported by the various countries in different ways: by<br>calendar year, agricultural year, marketing year etc. Whatever the statistical period used by the countries for                                                                                                    |
| Agri-environment: Conservation agriculture                  | presentation of production data, these data are allocated commodity by commodity to the calendar year in which the                                                                                                    |
| Agri-environment: Cropping patterns                         | entire production or the oulk of it took place. Ubviously, production that took place at the end of the calendar year will be<br>utilized mostly during the year following the calendar year under which the production figures are recorded. It should be                                                                                                    |
| Agri-environment: Energy use in Agriculture and<br>Forestry | noted that the adoption of a calendaryear time reference period inevitably means that in a number of cases, products<br>assigned by countries to a particular split year may appear under two different calendar years. Totals: Continental and                                                                                                    |
| Agri-environment: Fertilizers consumption                   | world totals are given for all commodities. The totals include only data for the countries included in the data series in<br>question. Figures may not always add up to the totals because of independent rounding of country figures and of the                                                                                                    |
| igri-environment: Livestock Density                         | totals themselves. In general, these totals adequately reflect the situation in the geographical areas they represent,                                                                                                    |
| Agri-environment: Organic agricultural area                 | except for certain livestock products.                                                                                                    |
| Agri-environment: Pesticides use                            | Loverage                                                                                                    |
| Agri-environment: Protected lend area                       | Livestock numbers: The data on livestock numbers are intended to cover all domestic animals irrespective of their age<br>and the place or purpose of their breeding. Estimates have been made for non-reporting countries as well as for                                                                                                    |
| Agri-environment: Soll erosion/degredation                  | countries reporting incomplete data. However, in certain countries, data for chickens, ducks and turkeys do not yet seem                                                                                                    |
| Agri-environment: Water use in agriculture                  | to represent the total number of these birds. Certain other countries give a single figure for all poultry; data for these<br>countries are shown under "Chickens". Meat: Data relate to animals slaughtered within national boundaries, irrespective                                                                                                    |
| Emissions - Agriculture: Agriculture Total                  | of their origin. All data shown relate to total meat production, that is, from both commercial and farm slaughter. Data are                                                                                                    |
| Emissions - Agriculture: Burning - crop residues            | given in terms or oresseo carcass weight, excluding ornal and slaughter fats. Production of beef and buffalo meat<br>includes yeal; mutton and goat meat includes meat from lambs and kids; pig meat includes bacon and ham in fresh                                                                                                    |
| Emissions - Agriculture: Burning - Savanna                  | equivalent. Poultry meat includes meat from all domestic birds and refers, wherever possible, to ready-to-cook weight.                                                                                                    |
| Emissions - Agriculture: Crop residues                      | Data on poultry-meat production reported by national statistical offices are expressed in terms of either live weight,<br>eviscerated weight, ready-to-cook weight or dressed weight. Data for countries reporting in other than ready-to-cook                                                                                                    |
| Emissions - Agriculture: Cultivation of Organic<br>solis    | weight have been converted into the ready-to-cook equivalent. Data for the United States - the largest poultry-meat                                                                                                    |
| Emissions - Agriculture: Energy Use                         | to-cook weight do not specify whether giblets are included or excluded. Total meat production includes meat from<br>ninght elumbateral incrusting increasing of their giblets are described or excluded.                                                                                                    |
| Emissions - Agriculture: Enteric Fermentation               | other domestic or wild animals such as camels, rabbits, reindeer and game animals. Cow milk: Data on cow milk                                                                                                    |
| missions - Agriculture: Manure applied to solls             | production relate to total production of whole fresh milk, excluding the milk sucked by young animals but including<br>amount fed to livestock. Official statistics on your milk production are available for most immediate and when                                                                                                    |
| Emissions - Agriculture: Menure left on                     | countries; where they have not been available, estimates based on food consumption surveys and other indicators have                                                                                                    |
| pestures                                                    | been used. Buffalo, sheep and goat milk. The concept of production reported in this table is the same as for cow milk;                                                                                                    |
| Emissions - Agriculture: Manure management                  | however, the coverage is probably less adequate. Eggs: Some countries have no statistics on egg production, and                                                                                                    |
| Emissions - Agriculture: Rice cultivation                   | estimates had to be derived from such related data as chicken or total poultry numbers and reported or assumed rates<br>of egg laying. Most of the countries that have statistics on egg production report either the total weight of eggs or the                                                                                                    |
|                                                             |                                                                                                    |

データを閲覧するに当たり必要な基本情報は 「Methods & Standards(用語や品目の定義)」 に掲載されています。

- Methodology (各種データの分析方法)
- Classifications (品目の定義)
   各データベースのItem(品目)の定義
- Units (単位)
- Glossary (用語の定義)
   内容(Elements)等に関するもの
  - └ Abbreviations (略語集)

#### 🔶 詳細は次ページ

### 12. Methods & Standardsの内容(2)

#### 主な情報源の表示や略語、単位記号になります。

| 情報源(Flags)の表示、記号 |                     |  | 単位記号    |                |  |
|------------------|---------------------|--|---------|----------------|--|
| 空白               | 公式データ               |  | Ha      | ヘクタール          |  |
| *                | 非公式データ              |  | Gr      | グラム            |  |
| F                | FAOによる推定            |  | Kg      | キログラム          |  |
| Im               | 補完方法論に基づく FAO算出のデータ |  | Hg      | ヘクトグラム(100g)   |  |
| Р                | 暫定公式データ             |  | Mg      | ミリグラム          |  |
| М                | データ利用不能             |  | Mt      | メトリックトン(普通のトン) |  |
| 数値の              | 記号                  |  | Head    | 家畜頭羽数          |  |
|                  | データ入手不能             |  | Kg/Ha   | ヘクタール当たりキログラム  |  |
| _                | ゼロもしくは0.5未満         |  | Int. \$ | 国際ドル           |  |
| 略語               |                     |  | LC      | 現地通貨           |  |
| NES              | 分類不可能なもの、その他        |  | SLC     | 標準現地通貨         |  |
| 0M               | データ入手不能             |  |         |                |  |
| AV               | 平均值                 |  |         |                |  |

PIN 生産指数

## 13. その他の主なFAO統計データベース

#### 「Databases(データベース)」のページ等から、FAOSTAT以外の統計データベースに もアクセスできます。

http://www.fao.org/statistics/databases/

- AQUASTAT
   農業用水管理の状況に関する包括的な統計データ
- CountrySTAT 食料・農業に関する国家統計情報システム
- Fisheries and aquaculture (online query panels, FishStatJ)
   漁業・養殖に関する統計データベース
- Gender and land rights database ジェンダーと土地の権利
- Agricultural market information system (AMIS)
   農業市場情報システム
- Global Information and Early Warning System (GIEWS)
   世界食料情報早期警報システム
- Global Livestock Production and Health Atlas (GLiPHA)
   家畜生産・家畜衛生に関する地図化システム

## 14. FAOSTATに関するお問い合わせ

■ FAO本部(ローマ) FAO-statistics@fao.org

FAOSTATのトップページにFAOSTATに関するコンタクト先が記載されています。

- FAO寄託図書館(横浜)
  - 電話、Fax、E-mailでもお問い合わせを受け 付けています。

🔶 詳細は次ページ

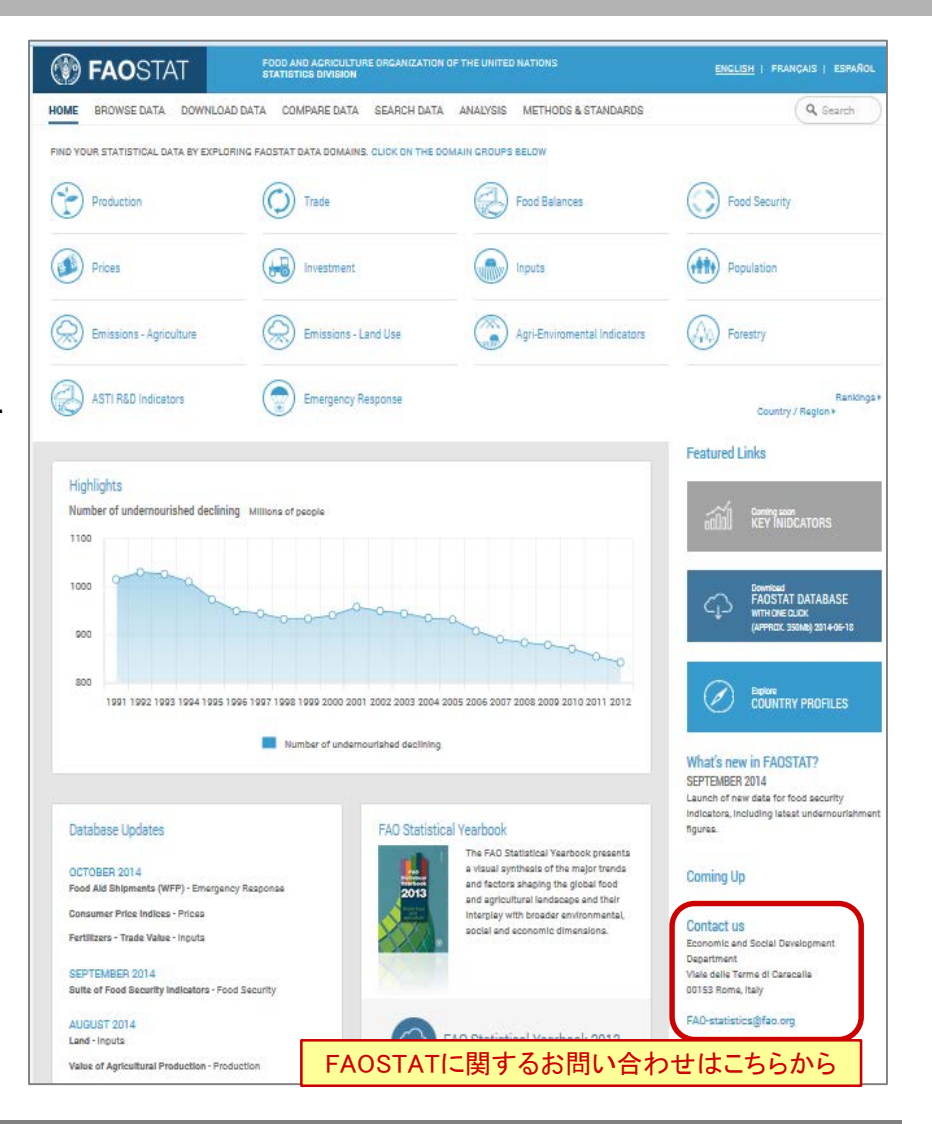

### 15. FAO寄託図書館のご案内(運営:国際農林業協働協会(JAICAF))

- 設置場所: 神奈川県横浜市西区みなとみらい1-1-1 パシフィコ横浜 横浜国際協力センター5階 FAO日本事務所内
- □ 最寄駅: みなとみらい線 みなとみらい駅 徒歩5分 JR線・横浜市営地下鉄 桜木町駅 徒歩12分
- 開館時間:平日 10:00~12:30/13:30~17:00
- お問い合わせ先: Tel 045-226-3148 Fax 045-222-1103 E-mail fao-library@jaicaf.or.jp
- 現在、FAO寄託図書館の運用管理は、レファレンスを含め、赤坂本部で行っております。

(Tel 03-5772-7880 / Fax 03-5772-7680 / E-mailは変更なし)

構浜での閲覧等は完全予約制になりますので、ご注意下さい。